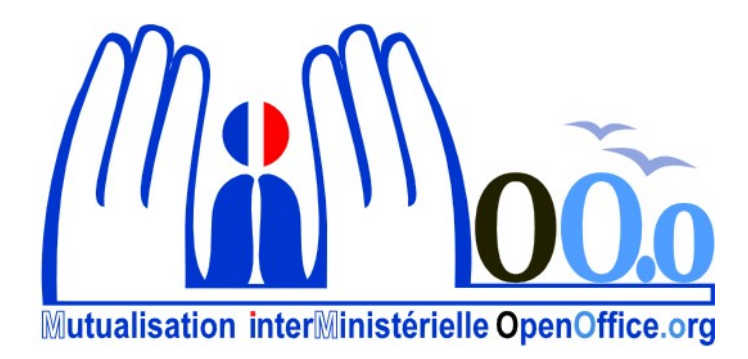

# **OpenOffice.org V3**

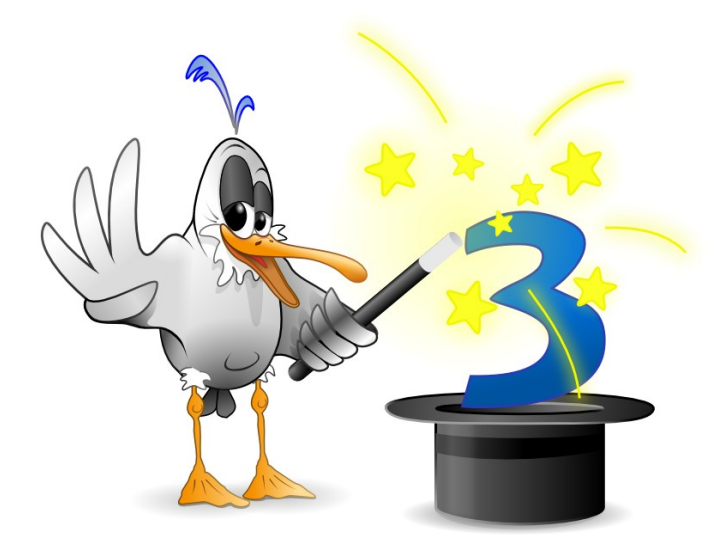

# Module Impress Documentation utilisateur

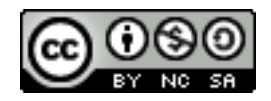

## Note à l'attention du lecteur

Dans la suite du document, il est implicitement considéré que la suite OpenOffice.org est installée dans sa version 3 sur un poste de travail doté de Windows XP.

## Licence

| © creative<br>commons | Cette documentation utilisateur est mise à votre disposition sous licence<br>Creative Commons par le groupe MiMOOo. La licence CC by nc sa<br>s'applique à l'ensemble du document à l'exception du logo MiMOOo régi<br>par des dispositions spécifiques. |
|-----------------------|----------------------------------------------------------------------------------------------------|
|                       | Le contrat est un contrat Paternité-NonCommercial-ShareAlike 2.0 France disponible en ligne en cliquant sur le logo ci-contre.                                                                                                    |

## Vous êtes libres :

- · de reproduire, distribuer et communiquer cette création au public,
- de modifier cette création.

## Selon les conditions suivantes :

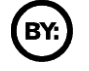

Paternité. Vous devez citer le nom de l'auteur original.

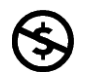

**Pas d'Utilisation Commerciale**. Vous n'avez pas le droit d'utiliser cette création à des fins commerciales.

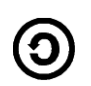

**Partage des Conditions Initiales à l'Identique**. Si vous modifiez, transformez ou adaptez cette création, vous n'avez le droit de distribuer la création qui en résulte que sous un contrat identique à celui-ci.

- À chaque réutilisation ou distribution, vous devez faire apparaître clairement aux autres les conditions contractuelles de mise à disposition de cette création,
- Chacune de ces conditions peut être levée si vous obtenez l'autorisation du titulaire des droits.

**Ce qui précède n'affecte en rien vos droits en tant qu'utilisateur** (exceptions au droit d'auteur : copies réservées à l'usage privé du copiste, courtes citations, parodie...).

Ce qui précède est le résumé explicatif du contrat de licence. Le contrat complet est disponible sur le site « Creative Commons France » :

http://creativecommons.org/licenses/by-nc-sa/2.0/fr/legalcode. Pour obtenir plus d'information sur les licences Creative Commons, consultez le site :

http://fr.creativecommons.org.

L'adresse postale de Creative Commons :

559 Nathan Abbott Way Stanford, California 94305, USA

## Dispositions spécifiques pour l'utilisation du logo MiMOOo

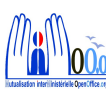

Le logo MiMOOo est la propriété exclusive du groupe Mutualisation Inter Ministérielle OpenOffice.org. Il est apposé sur les documents (notice technique, documentation...) validés par ce groupe.

Il ne peut être utilisé sur des documents créés ou modifiés par des tiers.

Toute copie, reproduction ou représentation intégrale ou partielle de ce logo, par quelque procédé que ce soit, en dehors de l'intégralité du document original sur lequel il est apposé, est illicite et constitue une contrefaçon.

## Historique des versions du document

| Version      | Date       | Commentaire                                |
|--------------|------------|--------------------------------------------|
| CNAF 2.2.0   |            | Rédaction de la documentation en v2        |
| CETE NC 3.10 | 07/05/2009 | Mise à jour de la documentation pour la v3 |
| CETE NC      | 08/10/2009 | Finalisation du document                   |
| V3           | 23/10/2009 | Relecture finale                           |
| V3.20        | 04/06/2010 | Mise à jour                                |

#### Rédacteurs

Agnès GOUABAULT - CAF de Caen Éva HERVO - CAF de Caen Yolande BEUZELIN - DO Normandie Centre Danielle MORENO - DO Normandie Centre Thierry BOULESTIN - DO Normandie Centre

#### **Re lecteurs**

François BÉGASSE- Indépendant

## **CONVENTIONS DE NOTATION**

Tout au long de ce manuel, vous pourrez rencontrer un certain nombre de signes (pictogrammes). Ces derniers sont destinés à attirer votre attention sur des points particuliers.

Chacun des pictogrammes a un but spécifique, comme l'indique la table de correspondance ci-dessous :

| Pictogramme                                                                      | Correspondance                                      |
|----------------------------------------------------------------------------------|-----------------------------------------------------|
| <u>.</u>                                                                         | Attention, important                                |
|                                                                                  | Astuce                                              |
| Instruction                                                                      | Procédure                                           |
| <u>Fichier</u> Édition <u>A</u> ffichage <u>I</u> nsertion Fo<br><u>N</u> ouveau | Nom de menu, Nom d'une commande dans<br>le menu     |
| Suppr                                                                            | Touche clavier de la Gallery                        |
|                                                                                  | Bouton ENREGISTRER de la barre<br>d'outils Standard |

## SOMMAIRE

| 1 - INTRODUCTION                              | 9        |
|-----------------------------------------------|----------|
| 1.1 - La suite Open Office                    | 9        |
| 1.2 - Environnement Impress                   |          |
| 1.2.1 - Lancement                             |          |
|                                               | 11       |
| 2 - CONVERSION DES DOCOMENTS MICROSOFT        |          |
| 2.1 - Convertir                               | 11       |
| 3 - L'ÉCRAN                                   |          |
| 3.1 - Les éléments                            |          |
| 3.2 - Les modes d'affichage                   |          |
| 3.2.1 - Accéder à un mode d'affichage         |          |
| 3.2.2 - Le mode Normal                        |          |
| 3.2.3 - Le mode Plan                          |          |
| 3.2.4 - Le mode Notes                         |          |
| 3.2.5 - Le mode Prospectus                    |          |
| 3.2.6 - Le mode Trieuse de diapositives       |          |
|                                               |          |
| 4 - LES BARRES D'OUTILS                       | 15       |
| 4.1 - Barre d'outils « Standard »             |          |
| 4.2 - Barre d'outils « Ligne de remplissage » |          |
| 4.3 - Barre d'outils « Dessin »               |          |
| Partie 1                                      |          |
| Parre de coulour                              |          |
| 4.4 - Daile de Couleur                        | 10<br>10 |
| 4.5 - Darre d'outils « Pormalaye du lexie »   | 10       |
| 4.0 - Darre d'outils « Objets 3D »            |          |
| 4.7 - Darre de défilement                     | 20       |
| 4.0 - La barre d'état                         |          |
| 4.10 - Le menu contextuel                     |          |
|                                               |          |
| 5 - LA PRÉSENTATION                           | 22       |
| 5.1 - Créer une nouvelle présentation         | 22       |
| 5.2 - Ouvrir une présentation existante       | 23       |
| 5.3 - Enregistrer une présentation            | 23       |
| 5.3.1 - Enregistrer une nouvelle présentation | 23       |
| 5.3.2 - Enregistrer un fichier existant       | 24       |
| 5.3.3 - Sauvegarder en formats multiples      | 24       |
| 5.4 - Imprimer                                | 25       |
| 5.5 - Les manipulations de base               |          |
| 5.5.1 - Faire défiler les diapositives        |          |
| 5.5.2 - Sélectionner des diapositives         | 26       |
| Diapositives adjacentes                       | 26       |
| Diapositives non adjacentes                   |          |
| Ioutes les diapositives                       |          |
| Conjer/dénlacer                               | ۲۰<br>۲۵ |
| Copiel/depideel                               |          |

| 6 - LA DIAPOSITIVE                                         | 29                    |
|------------------------------------------------------------|-----------------------|
| 6.1 - Gestion des éléments dans la diapositive             | 29                    |
| 6.1.1 - Sélectionner                                       | 29                    |
| Sélectionner un élément                                    | 29                    |
| Sélectionner plusieurs éléments                            | 29                    |
| Sélectionner tous les éléments                             |                       |
| Enlever la selection                                       |                       |
| 6.1.2 - Copier/deplacer                                    |                       |
| Copier/deplacer les elements d'une diapositive à une autre | 31                    |
| Dimensionner robjet                                        |                       |
| 6.1.4 Superpaper des chiete                                |                       |
| 6.1.4 - Superposer des objets                              |                       |
| 6.1.5 - Aligher les elements                               |                       |
| 6.1.6 - Repartir Lespace entre les objets                  |                       |
| 6.1.7 - Faire pivoter un objet dessin/une image            |                       |
| 6.1.8 - Retourner un objet dessin/une image                |                       |
| 6.2 - Le masque de diapositive                             |                       |
| 6.2.1 - Definition                                         |                       |
| 6.2.2 - Le mode Masque                                     |                       |
| Les elements du masque                                     |                       |
| 6.2.3 - Creer un masque de diapo                           |                       |
| Nommer le nouveau masque                                   | 37                    |
| 6.2.4. Denommer (Cupprimer up meague de diene              |                       |
| 6.2.4 - Renommer /Supprimer un masque de diapo             |                       |
| 6.2.5 - Appliquer un masque de plapo                       |                       |
| 6.2.6 - Modifier le masque de notes                        |                       |
| 6.3 - Inserer les diapositives d'une autre presentation    |                       |
| 6.4 - Ajouter une nouvelle diapositive                     |                       |
| 6.5 - Personnaliser la mise en page                        |                       |
| Appliquer une mise en page specifique                      |                       |
| 6.6.1 Cróor uno coulour                                    | 42<br>42              |
| Créer un nouveau Dégradé /Hachuré /Motifs Bitman           |                       |
| 6 6 2 - Modifier une couleur                               | 43<br>//2             |
| 6.6.2 Supprimer une couleur                                | 43                    |
| 6.6.4 Appliquer une coulour de fend                        |                       |
| 6.7. Numérator los dianositivos                            |                       |
| 6.7.1 Incérer                                              |                       |
| 6.7.2 Supprimer                                            |                       |
| 6.7.2 - Supphiller                                         | 45                    |
| 6.7.4 Insérer le nombre de nages                           | 45                    |
| 6.7.4 - Inseler le nombre de pages                         | 40                    |
| 6.7.5 - Gerer des commentaires                             |                       |
| 6.8 - Diapositive de resume                                |                       |
| 6.9 - Publication en mode prospectus                       |                       |
|                                                            | 40                    |
| / - LE IEXIE                                               |                       |
| 7.1 - Le mode plan                                         |                       |
| 7.1.1 - Afficher                                           |                       |
| 7.1.2 - Sélectionner une diapositive                       | 49                    |
| 7.1.3 - Ajouter une diapositive et saisir le contenu       | 49                    |
| 7.2 - Les espaces réservés                                 | 50                    |
| 7.2.1 - Saisir le texte                                    |                       |
|                                                            | 50                    |
| 7.2.2 - Texte hiérarchisé                                  | 50<br>50              |
| 7.2.2 - Texte hiérarchisé                                  | 50<br>50<br><b>51</b> |

|                                                            | - 4              |
|------------------------------------------------------------|------------------|
| 7.3.2 - Gerer le texte                                     | 51               |
| 7.3.3 - Sélectionner un élément de type zone de texte      | 51               |
| 7.3.4 - Copier / déplacer un élément de type zone de texte | 51               |
| 7.4 - Saisir des notes                                     | 52               |
| 7.5 - La mise valeur du texte                              | 52               |
| 7.5.1 - Sélectionner des caractères                        | 52               |
| 7.5.2 - Les options caractères                             | 53               |
| Mise en forme                                              | 53               |
| La casse                                                   | 53               |
| Les caractères spéciaux                                    | 54               |
| Les marques de formatage                                   | 54               |
| 7.5.3 - Les options du paragraphe                          | 55               |
| 7.5.4 - Mise en forme                                      | 55               |
| Utiliser la boîte de dialogue                              | 55               |
| Gérer les retraits sur la règle                            | 56               |
| 7.5.5 - Gérer les tabulations                              | 56               |
| Créer la tabulation                                        | 56               |
| Déplacer un taquet de tabulation                           | 57               |
| Supprimer la tabulation                                    | 58               |
| 7.6 - Les puces et la numérotation                         | 58               |
| 7.6.1 - Créer une liste                                    | 58               |
| Appliquer la numérotation ou les puces standards           | 58               |
| Stopper la liste à puce ou numérotation                    | 60               |
|                                                            |                  |
| 8 - LES IMAGES ET LES DESSINS                              | 61               |
| 8.1 - Les images de la gallery                             | 61               |
| 8.1.1 - Insérer un objet de la gallery                     | 61               |
| 8.1.2 - Ajouter une image dans la gallery                  | 61               |
| 8.1.3 - Supprimer une image de la gallery                  | 62               |
| 8.1.4 - Supprimer un thème de la gallery                   | 62               |
| 8.1.5 - Modifier l'habillage de l'image                    | 62               |
| Rogner une image                                           | 64               |
| 8.2 - Les objets dessin                                    | 65               |
| 8.2.1 - Dessin d'une forme                                 | 65               |
| Ajout d'un texte dans une forme                            | 65               |
| 8.2.2 - Formater les objets dessin                         | 65               |
| Le contour d'un objet, les propriétés des lignes           | 65               |
| La couleur de fond de l'objet                              | 67               |
|                                                            |                  |
| 9 - LES STYLES DE FORMATAGE                                | 68               |
| 9.1 - Les différents styles                                | 68               |
| 9.1.1 - La fenêtre des styles                              | 68               |
| 9.2 - Gestion du style                                     | 69               |
| 9.2.1 - Appliquer un style                                 | 69               |
| 9.2.2 - Créer un style                                     |                  |
| 9 2 3 - Modifier un style                                  | 70               |
| 9 2 4 - Supprimer un style personnel                       | 70               |
| 9 2 5 - Formatage par défaut                               | 70               |
| 3.2.0 Tormatage par deladt                                 |                  |
| 10 - INSERTION D'OBJETS SPÉCIFICIJES                       | 71               |
| 10.1 L'objet Contwork                                      |                  |
| 10.1.1 Insortion due offet Eastwork                        | <b>/ 1</b><br>71 |
| 10.1.2 Modifier Lehiet Fontwork                            | ± /              |
| 10.2 Incáror Imadifiar un tablacu                          | 12               |
|                                                            |                  |
| 10.2 Un objet dune outre application (OLE)                 |                  |

| 10.4 - Le graphique (ou diagramme)                            | 74 |
|---------------------------------------------------------------|----|
| 10.4.1 - Insérer                                              | 74 |
| 10.4.2 - Saisir/modifier les données du graphique             | 75 |
| 11 - LE DIAPORAMA                                             | 77 |
| 11.1 - L'effet de transition des diapositives                 | 77 |
| 11.2 - L'effet d'animation sur les éléments de la diapositive |    |
| 11.2.1 - Appliquer un effet d'animation                       | 78 |
| 11.2.2 - Spécificités de l'effet d'animation                  |    |
| 11.2.3 - Animer du texte                                      | 79 |
| 11.2.4 - Associer une action à un objet                       | 81 |
| 11.3 - Le diaporama                                           | 81 |
| 11.3.1 - Paramétrer                                           |    |
| 11.3.2 - Masquer /Démasquer une diapositive                   |    |
| Diaporama en continu                                          | 82 |
| 11.3.3 - Lancer le diaporama                                  | 83 |
| 11.3.4 - Faire défiler le diaporama                           | 83 |
| 11.3.5 - Sortir du mode diaporama                             | 83 |
| 11.3.6 - Le diaporama personnalisé                            | 83 |
| Créer un diaporama personnalisé                               | 83 |
| Lancer un diaporama personnalisé                              | 85 |
| 12 - LE MODÈLE                                                | 86 |
| 12.1 - Créer un modèle                                        | 86 |
| 12.2 - Modifier un modèle personnel                           |    |
| 12.3 - Créer une présentation basée sur un modèle             | 87 |
| 12.4 - Supprimer un modèle personnel                          |    |
|                                                               |    |
| 13 - QUELQUES CONSEILS                                        | 88 |
| 13.1 - Être compréhensible                                    |    |
| 13.2 - Être concis                                            |    |
| 13.3 - Préférer les minuscules                                | 88 |
| 13.4 - Supprimer les détails                                  | 88 |
| 13.5 - Rester imprimable                                      | 88 |
| 13.6 - Rester sobre                                           | 88 |
|                                                               |    |

## **1- INTRODUCTION**

## **1.1 - La suite Open Office**

OpenOffice.org (parfois abrégé en *Ooo*) désigne à la fois le logiciel libre de bureautique, la communauté de développeurs, le site internet hébergeant l'ensemble du projet. La suite bureautique est divisée en plusieurs modules pouvant interagir entre eux et partageant des concepts généraux communs :

 $\succ$  Writer : traitement de texte.

Les documents réalisés avec Writer ont l'extension « odt » ou « ott » pour les modèles.

≻ Calc : tableur.

Les fichiers réalisés avec Calc ont l'extension « ods » ou « ots » pour les modèles.

≻ Draw : dessin.

#### > Impress : création de présentations.

Impress est un logiciel de présentation graphique assistée par ordinateur.

Avec Impress, il est aisé de :

- créer rapidement des présentations sur transparents ou sur papier.
- créer des diaporamas : la présentation occupe tout l'écran.

L'ordinateur devient en quelque sorte « un projecteur ».

Une présentation Impress est constituée d'une ou plusieurs diapositives ou pages. Les fichiers réalisés avec Impress ont l'extension « odp » ou « otp » pour les modèles.

## **1.2** - Environnement Impress

| - | 1.2.1 - Lancement                                                                                                    |
|---|----------------------------------------------------------------------------------------------------|
| J | Ċ                                                                                                    |
|   | Cliquer sur le bouton<br>PROGRAMMES, <i>OpenOffice.org</i><br>⇒Le détail de tous les modules OpenOffice.org est visible.<br>Cliquer sur l'option <i>OpenOffice.org Impress.</i> |
|   | OU<br>sur l'icône du bureau.                                                                                                    |
|   |                                                                                                    |

## 2 - CONVERSION DES DOCUMENTS MICROSOFT

La conversion des documents Microsoft dans Open Office est une opération qui transforme le format du document d'origine en un format Open Document.

Dans le cadre du basculement, il n'est pas nécessaire d'anticiper la conversion de la totalité des documents de travail : cette conversion s'effectuera au fur et à mesure de l'utilisation des fichiers.

#### 2.1 - Convertir

Lancer Open Office (Calc, Writer, ou Impress).

Ouvrir le document Microsoft (Document Excel, Word, ou Powerpoint).

Faire une modification mineure (ex : ajouter/supprimer un espace, pour initialiser la disquette d'enregistrement des modifications).

Enregistrer le document : la fenêtre d'alerte ci-dessous s'affiche :

| ? | Il est possible qu'une partie du formatage et du contenu de ce document ne<br>puisse pas être enregistrée dans le format de fichier Microsoft Word<br>97/2000/XP. Souhaitez-vous néanmoins enregistrer le document dans ce<br>format ? |  |
|---|----------------------------------------------------------------------------------------------------|--|
|   | Utilisez le demier format de fichier ODF pour vous assurer que tous les formatages et le contenu sont correctement enregistrés.                                                                                                    |  |
|   |                                                                                                    |  |

Cliquer sur « Enregistrer au format ODF ». Cliquer sur « Enregistrer ».

# 3 - L'ÉCRAN

## 3.1 - Les éléments

L'écran de travail est composé de différents éléments.

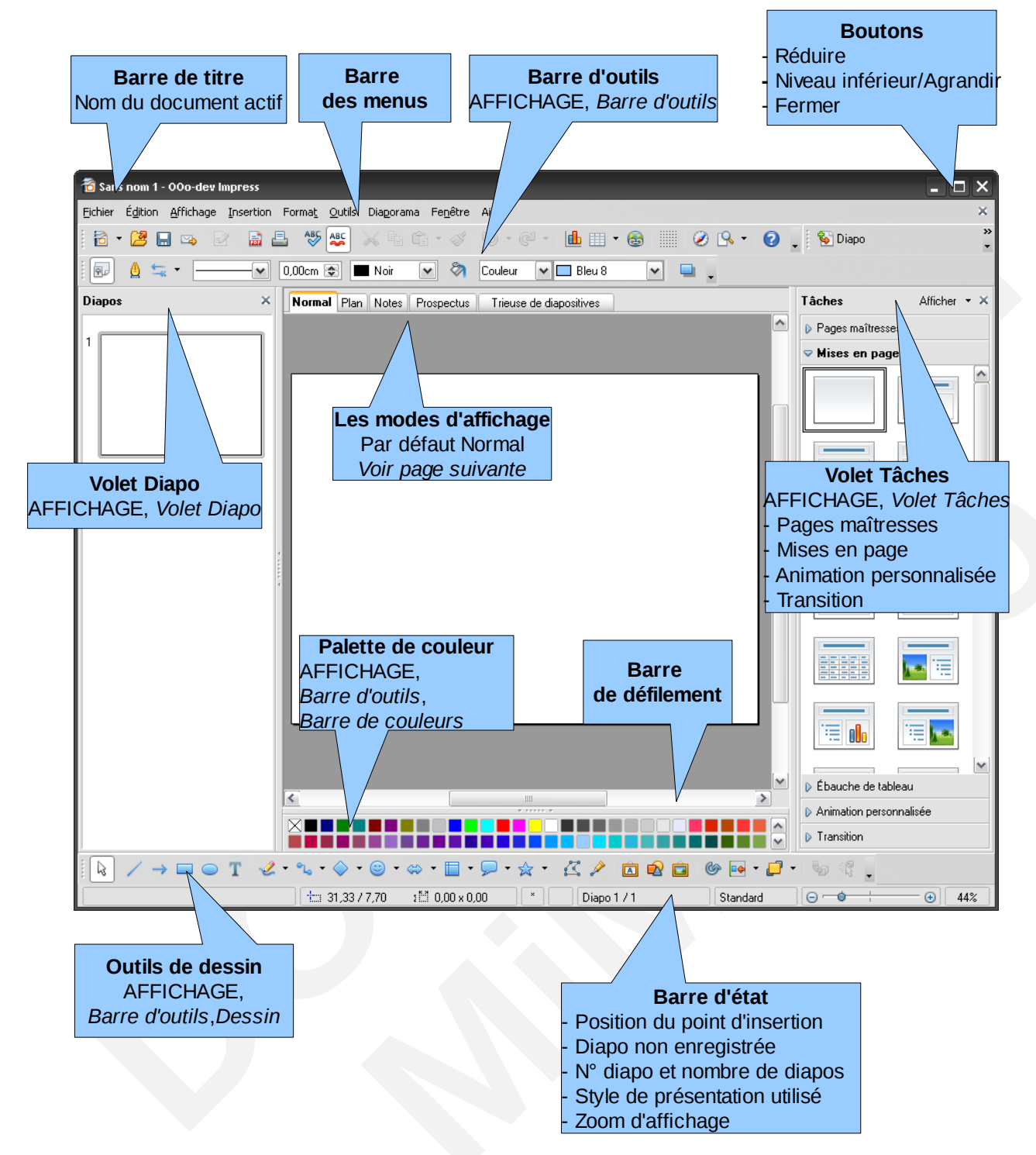

## 3.2 - Les modes d'affichage

Impress propose cinq modes d'affichage, en fonction du travail à effectuer. Selon le mode demandé, l'affichage est complété par certains volets : à gauche **le volet Diapo,** à droite **le volet Tâches** décliné en rubriques.

## 3.2.1 - Accéder à un mode d'affichage

# A

AFFICHAGE, *Normal/Plan/Trieuse de diapos/Diaporama/Notes/Page de prospectus* de la barre des menus.

OU, cliquer sur l'onglet correspondant.

Normal Plan Notes Prospectus Trieuse de diapositives

#### Afficher les volets

AFFICHAGE Volet Tâches/Volet Diapo de la barre des menus.

## 3.2.2 - Le mode Normal

C'est le mode de conception des diapositives, actif par défaut, Il permet de concevoir les diapositives.

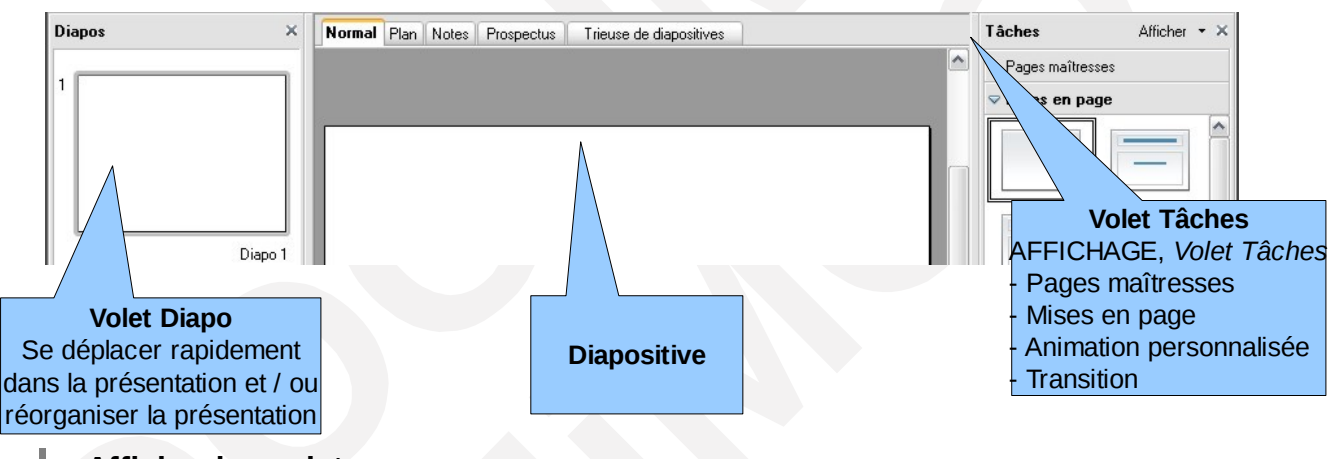

#### Afficher les volets

AFFICHAGE Volet Tâches/Volet Pages maîtresses de la barre des menus.

## \* Les tâches

> « Pages maîtresses », utilisées dans cette présentation = masques de diapositive.

Voir le chapitre « Le masque de diapositive ». page 34.

- $\succ$  Ébauche de tableau = modèles prédéfinis.
- > « Animation personnalisée» et « Transition » = effets à appliquer au diaporama.

Voir le chapitre « Le diaporama ». page 77.

## 3.2.3 - Le mode Plan

Ce mode affiche le texte des titres et du corps de présentation des diapositives. Voir le chapitre « Le mode plan » page 49.

## 3.2.4 - Le mode Notes

Ce mode permet d'afficher la diapositive active, ainsi qu'une zone de saisie identifiée en tant que commentaires. La diapositive et la zone de notes peuvent être gérées comme des objets séparés.

Voir le chapitre « Saisir des notes » page 52.

## 3.2.5 - Le mode Prospectus

(Spécifique pour l'impression).

Ce mode permet d'afficher les diapositives en miniature telles qu'elles seront imprimées sur une page entière. Le nombre et la disposition des miniatures se gèrent dans le Volet « Tâches », rubrique « Mise en page ».

Voir le chapitre « Publication en mode prospectus » page 47.

## 3.2.6 - Le mode Trieuse de diapositives

Ce mode permet d'afficher toutes les diapositives en miniature. Ce mode permet de gérer facilement les diapositives (copie, déplacement, suppression...).

# 4 - LES BARRES D'OUTILS

Par défaut, s'affichent les barres d'outils des commandes les plus courantes. Pour afficher des barres d'outils supplémentaires, AFFICHAGE *Barre d'outils de la barre des menus*, puis cocher la (les) barre souhaitée(s).

| HIT - Darre u Outris « Standaru /                                                                                                    | /                                                                                                    |
|----------------------------------------------------------------------------------------------------|----------------------------------------------------------------------------------------------------|
| 🔁 • 🔀 🖬 👒 📝 📑 🖴 🦓 🌿 📈                                                                                                    | ₲ ♂ ๖・৫ - 止                                                                                                    |
| 1 2 3 4 5 6 7 8 9                                                                                                    | 10 11 12 13 14 15 16 17 18                                                                                                    |
| 1. Nouveau fichier<br>Pour Impress ouverture de l'assistant<br>présentation                                                                  | 10. Appliquer le format                                                                                                    |
| 2. Ouvrir                                                                                                    | 11. Annuler action/restaurer action                                                                                                    |
| 3. Enregistrer                                                                                                    | 12. Insérer un diagramme                                                                                                    |
| 4. Envoyer document par e-mail                                                                                                    | 13. Insérer une feuille de calcul                                                                                                    |
| <ol> <li>Éditer le fichier<br/>Active ou désactive le curseur de<br/>sélection dans un texte en lecture<br/>seule ou dans l'aide.</li> </ol> | <ul> <li>14. Insérer un hyperlien</li> <li>Déconseillé : affiche le chemin dans une zone de texte dissociée d'un quelconque objet de la présentation</li> <li>Utiliser la fonction DIAPORAMA, Interaction Voir « Associer une action à un objet » page 81</li> </ul> |
| 6. Export direct au format PDF                                                                                                    | 15. Afficher la grille (treillis de lignes verticales et<br>horizontales qui facilitent l'alignement des<br>objets)                                                                                                    |
| 7. Impression rapide                                                                                                    | 16. Afficher le navigateur<br>Voir « Utiliser le navigateur » page 26                                                                                                    |
| 8. Vérification orthographique manuelle/<br>Vérification orthographique<br>automatique (souligné)                                            | 17. Zoom                                                                                                    |
| 9. Couper/copier/coller                                                                                                    | 18. Aide                                                                                                    |
|                                                                                                    |                                                                                                    |

#### 4.1 - Barre d'outils « Standard »

#### Les icônes déployables

Certaines icônes des barres d'outils présentent un petit triangle noir à droite qui indique la présence d'un sous-menu. Cliquer sur ce triangle, une fenêtre s'affiche alors. Celle-ci par exemple affiche une fenêtre de choix « Style de flèche ».

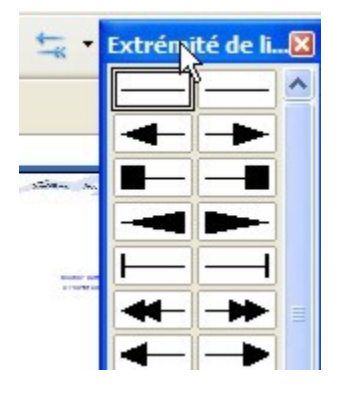

#### 4.2 - Barre d'outils « Ligne de remplissage »

| 😨 🛕 蟱 🔹 🔤 💽 0.00cm 📚 🔳                                    | Noir 💌 🗞 Couleur 💌 🗖 Bleu 8 💌 📮 🖕 |
|-----------------------------------------------------------|-----------------------------------|
| 1 2 3 4 5 6                                               | 7 8 9                             |
| 1. Ouvrir la boîte de dialogue « Styles et<br>formatage » | 6. Couleur de ligne               |
| 2. Ouvrir la boîte de dialogue « Ligne »                  | 7. Remplissage                    |
| 3. Style de flèche                                        | 8. Style de remplissage           |
| 4. Style de ligne                                         | 9. (Dés)activer l'ombre           |
| 5. Largeur de ligne                                       |                                   |

## 4.3 - Barre d'outils « Dessin »

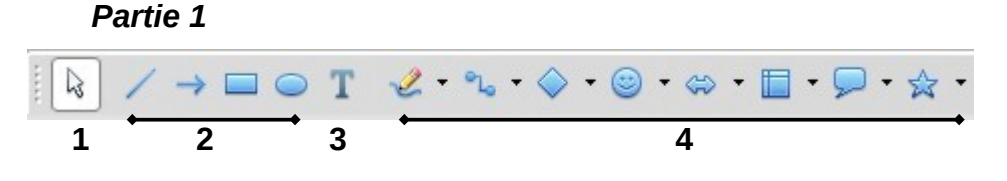

1. Sélectionner un ou plusieurs éléments 3. Créer une zone de texte

Voir § barre d'outils « formatage de texte"

2. Créer certaines formes : Ligne/Ligne avec flèche à la fin/Rectangle/Ellipse

Cliquer sur l'icône choisie Amenez le curseur à l'endroit du document où vous souhaitez positionner cette forme. Cliquer sur le bouton de la souris et maintenez-le enfoncé tout en faisant glisser le curseur vers l'angle opposé de la forme. Dès que vous relâchez le bouton de la souris. forme est insérée la dans le document. Faire ensuite les modifications, si besoin est, au moven du menu contextuel.

 Créer certaines formes : Courbe/connecteur/formes de base/ formes des symboles/flèches pleines/ ormeniaremmes (légendes (étailes))

organigrammes/légendes/étoiles

Choisir un type de forme dans les différentes listes. Amenez le curseur à l'endroit du document où vous souhaitez positionner cette forme. Cliquer sur le bouton de la souris et maintenez-le enfoncé tout en faisant glisser le curseur vers l'angle opposé de la forme. Dès que vous relâchez le bouton de la souris, la forme est insérée dans le document. Faire ensuite les modifications, si besoin est, au moyen du menu contextuel.

Partie 2

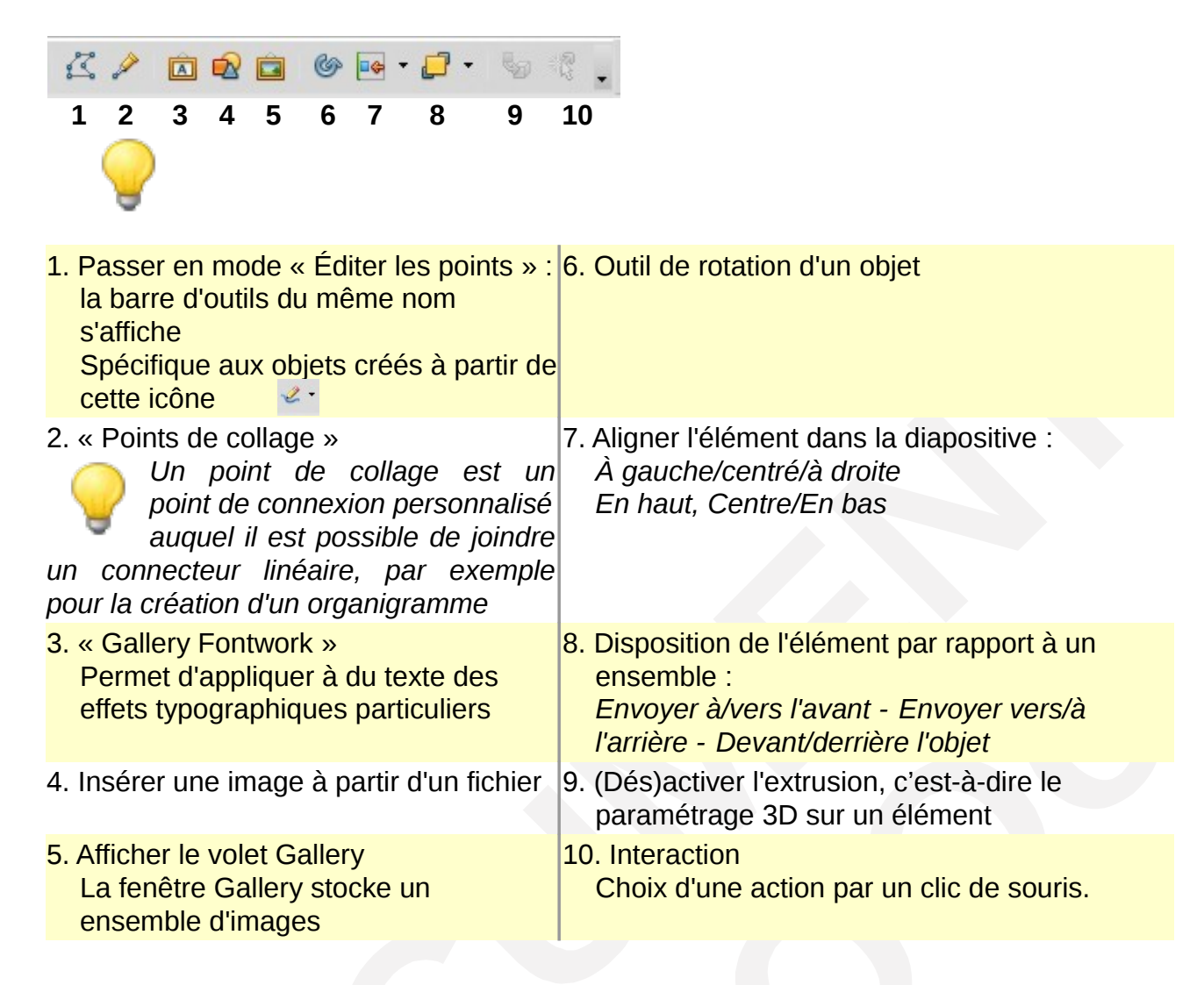

## 4.4 - Barre de couleur

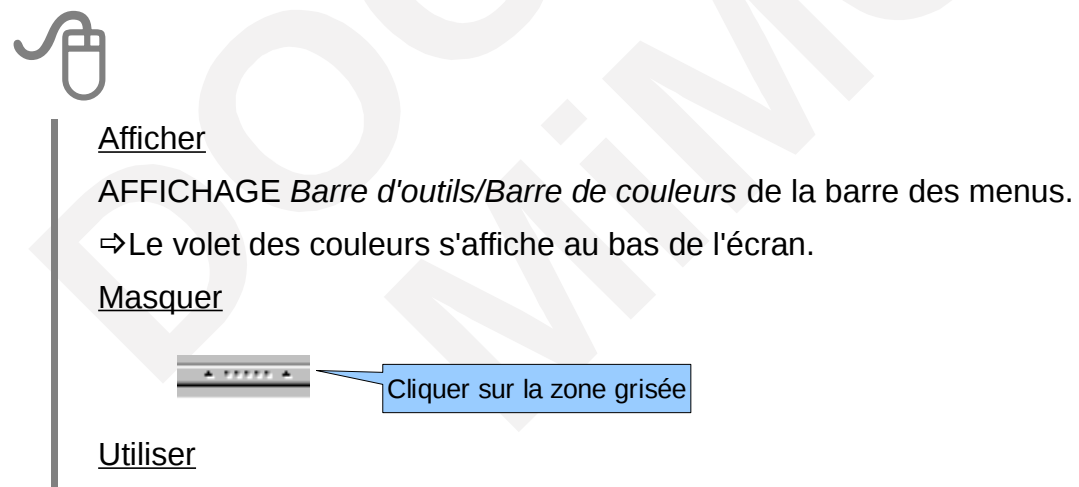

Voir la rubrique « appliquer une couleur avec la palette de couleurs » page 67

## 4.5 - Barre d'outils « Formatage du texte »

S'affiche automatiquement lorsque l'on clic sur l'icône texte de la barre d'outils « Dessin ».

| Arial 💌 18 💌 G I 🛓 🗛                                                                                                    | E = = = = + + + + + + + + + + + + + + +                                                  |
|----------------------------------------------------------------------------------------------------|------------------------------------------------------------------------------------------|
| 1 2 3                                                                                                    | 4 5 6 7 8 9 10 11                                                                        |
| 1. Nom de police                                                                                                    | <ol> <li>Augmenter la taille de caractère/<br/>Réduire la taille de caractère</li> </ol> |
| 2. Taille de police                                                                                                    | 8. Ouvrir la boîte de dialogue « Caractères »                                            |
| 3. Mise en forme du texte :<br>Gras/Italique/Soulignage/Ombre                                                                                    | 9. Ouvrir la boîte de dialogue « Paragraphe »                                            |
| 4. Alignement :<br>Aligné à Gauche/Centré/Aligné à<br>droite/Justifié                                                                            | 10. Puces et numérotation                                                                |
| 5. (Dés)activer les puces                                                                                                    | 11. Couleur de la police                                                                 |
| <ol> <li>Gérer les niveaux de texte :<br/>Hausser d'un niveau/Abaisser d'un<br/>niveau Déplacer vers le haut/Déplacer<br/>vers le bas</li> </ol> |                                                                                          |

## 4.6 - Barre d'outils « Objets 3D »

# 个

AFFICHAGE Barre d'outils, objets 3D de la barre des menus.

⇒L'onglet suivant s'affiche :

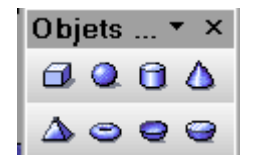

Choisir un type de forme Amenez le curseur à l'endroit du document où vous souhaitez positionner cette forme. Cliquer sur le bouton gauche de la souris et maintenez-le enfoncé tout en faisant glisser le curseur vers l'angle opposé de la forme. Dès que vous relâchez le bouton de la souris, la forme est insérée dans le document.

Appliquer les effets de la boîte de dialogue « Effets 3D » du menu contextuel.

## 4.7 - Barre d'outils « Paramètres 3D »

Spécifique aux formes de base transformées en 3D.

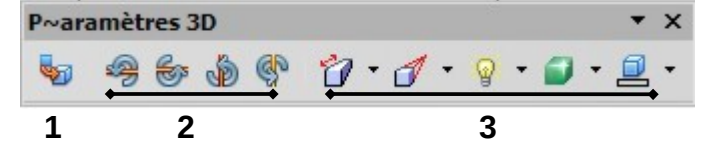

1. Activer/désactiver l'effet 3D sur l'élément 3. Appliquer les effets spéciaux Décliner la liste du type souhaité : *Profondeur/orientation/éclairage/couleur* 

2. Inclinaison de l'objet :

## 4.8 - La barre de défilement

Les barres de défilement, appelées aussi communément ascenseurs, sont situées à droite et en bas de la zone de travail et permettent de se déplacer horizontalement et verticalement dans l'espace de travail.

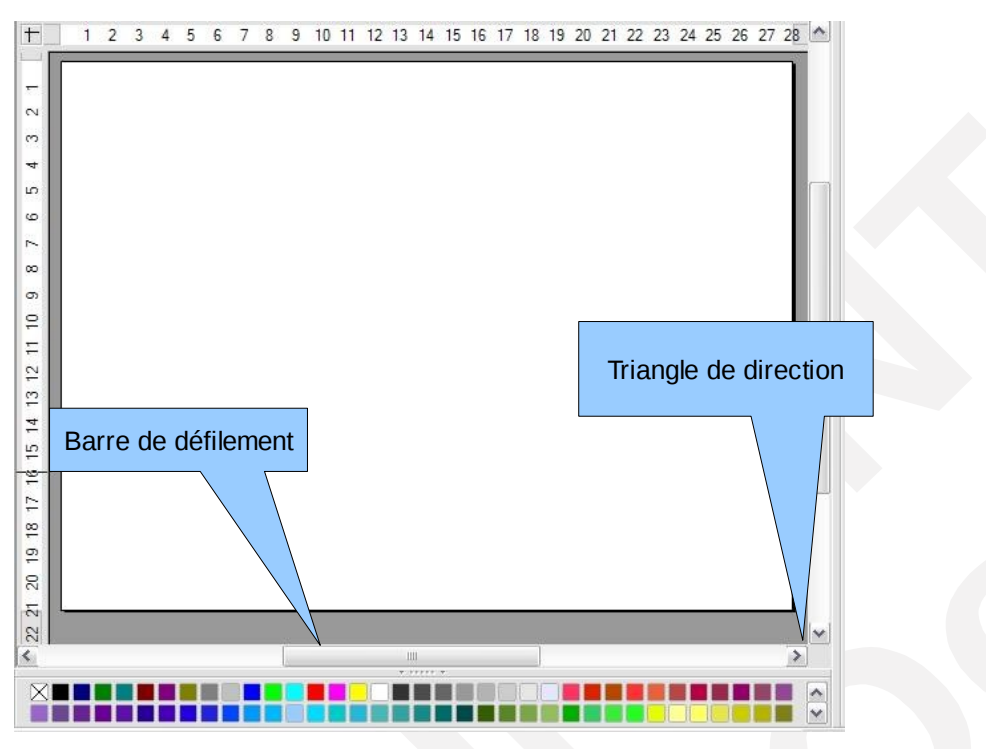

On peut les utiliser de diverses manières :

- en cliquant sur les triangles de direction,
- en cliquant sur la barre de défilement.

## 4.9 - La barre d'état

| né(e)(s)                                                                                                    | 1 8,50 / 7,00                              | 3년 7,00 x 5,00                                      | Diapo 1                               | /1 Standa                                      | rd 🖂 🖓                                | <del>}   </del>                  | <ul> <li>32%</li> </ul>           |
|----------------------------------------------------------------------------------------------------|--------------------------------------------|-----------------------------------------------------|---------------------------------------|------------------------------------------------|---------------------------------------|----------------------------------|-----------------------------------|
| 1                                                                                                    | 2 3                                        | 8 4                                                 | 5                                     | 6                                              |                                       | 7                                |                                   |
| 1. Type d'objet sélection etc.)                                                                                                    | nné (texte                                 | e, forme,                                           | 5. Affiche<br>nombre te               | le numéro<br>otal de diapo                     | de la diap<br>os                      | o active                         | e suivi du                        |
| 2. Position du curseur >                                                                                                    | < et Y                                     |                                                     | 6. Affiche<br>pour édite<br>de la sou | le style de<br>er le style, c<br>ris pour séle | page acti<br>liquer ave<br>ctionner u | f. Doub<br>ec le bou<br>in autre | le cliquer<br>uton droit<br>style |
| 3. Taille de l'objet actif                                                                                                    |                                            |                                                     | 7. Zoom<br>page acti                  | : Spécifie l<br>ve                             | e facteur                             | de zoo                           | om de la                          |
| <ol> <li>Information visuelle s<br/>ne sont pas encore enr<br/>par une *).</li> <li>S'applique également<br/>documents qui n'ont<br/>enregistrés.</li> </ol> | si des mo<br>registrées<br>t aux<br>pas er | difications<br>s (signalée<br>nouveaux<br>ncore été |                                       |                                                |                                       |                                  |                                   |

## 4.10 - Le menu contextuel

Le menu contextuel permet d'obtenir le menu adapté à la sélection active. Il regroupe toutes les commandes potentiellement utilisables dans ce cas.

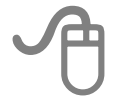

Sélectionner l'élément.

Sur la sélection, cliquer sur le bouton droit de la souris.

# 5 - LA PRÉSENTATION

## 5.1 - Créer une nouvelle présentation

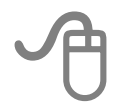

FICHIER Nouveau/Présentation de la barre des menus.

OU

FICHIER Assistants/Présentation de la barre des menus.

⇒La boîte de dialogue « Assistant présentation » s'ouvre. L'assistant est composé de plusieurs étapes différentes favorisant la conception de la présentation.

Sélectionner le type de présentation.

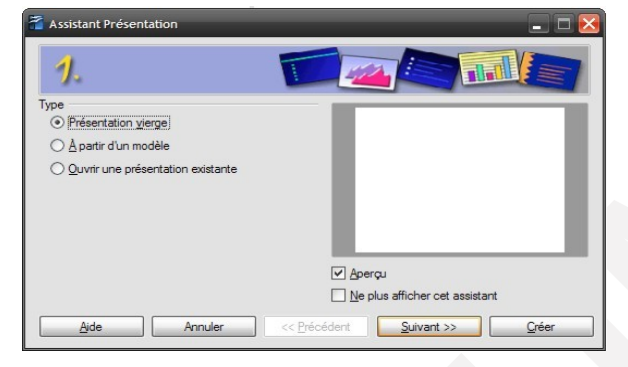

#### Présentation vierge

#### Présentation à partir d'un modèle

| 7.                                                                                                    | 4 |                                         |
|----------------------------------------------------------------------------------------------------|---|-----------------------------------------|
| ype<br>Présentation <u>v</u> ierge<br>( <u>Apartir d'un modèle</u><br>Quvirr une présentation existante |   | Rapport<br>d'activité 2007              |
| Mes modèles MEEDDAT_Presentation_Ministere_v1,1                                                         |   |                                         |
|                                                                                                    |   | perçu<br>le plus afficher cet assistant |

Décliner les catégories de modèles, puis sélectionner le nom du modèle dans la liste.

La présentation proposée adopte le contenu et la mise en forme du modèle sélectionné.

# 个

Cliquer sur « Suivant » pour avancer, « précédent » pour revenir à une étape. Remplir les champs concernés, cocher les options souhaitées. Cliquer sur « Créer ».

## 5.2 - Ouvrir une présentation existante

Les fichiers sont classés dans des dossiers. Il faut donc les chercher à l'endroit du stockage.

Par l'assistant de présentation.

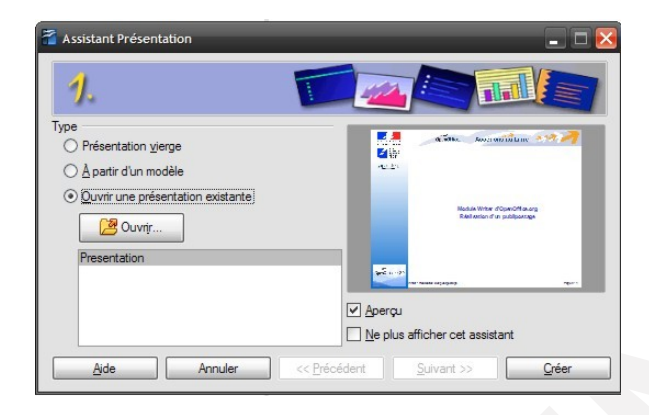

#### OU

Par FICHIER *Ouvrir...* de la barre des menus.

## Sélectionner le dossier, puis le fichier ayant une extension .odp.

Cliquer sur « Ouvrir ».

## 5.3 - Enregistrer une présentation

## 5.3.1 - Enregistrer une nouvelle présentation

FICHIER Enregistrer sous...

Sélectionner éventuellement un autre dossier d'enregistrement dans la liste de la rubrique « Enregistrer sous : ».

Saisir le nom du fichier dans la rubrique « Nom de fichier ».

Cliquer sur « Enregistrer ».

Par défaut le type de fichier est positionné à « Présentation ODF (. odp) ».

## 5.3.2 - Enregistrer un fichier existant

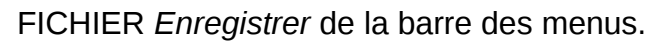

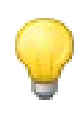

Lorsque des modifications n'ont pas été enregistrées : un astérisque (\*) est visible dans la barre des tâches, le bouton Enregistrer /de la barre d'outils Standard est actif.

#### 5.3.3 - Sauvegarder en formats multiples

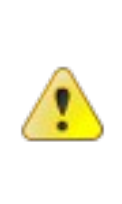

Certains menus sont accessibles par le menu AFFICHAGE Barre d'outils/Add-on2, etc. de la barre des menus. Les programmeurs peuvent écrire et intégrer leurs propres composants UNO (Universal Network Objects) dans OpenOffice.org. Ces nouveaux composants peuvent être ajoutés aux menus et aux barres d'outils de OpenOffice.org ; ce sont des extensions, on les appelle des "Add-ons". (exemple : multidiff, éradicateur de surcharge ...)

Choisir plusieurs formats d'enregistrement en une seule fois : PDF et OpenOffice.org, Microsoft Office.

| Diffuser le docume         | ent                              | $\overline{\mathbf{N}}$ |
|----------------------------|----------------------------------|-------------------------|
| Nom du fichier :           | ooO-module-impress-v3.01         |                         |
| Choisir le mode o          | de diffusion du document         |                         |
|                            | ule (PDF)                        |                         |
| O Lecture et               | écriture (OpenOffice.org - Micro | osoft Office )          |
| Activer le sui             | vi des modifications             |                         |
| Enregistrer sou            | us Envoyer                       | Annuler                 |
| <u>Plus d'options &gt;</u> | >                                | Aide                    |

Cliquer sur le bouton OU AFFICHAGE *Barre d'outils/Add-on n°* de la barre des menus. Sélectionner *Lecture seule* ou *lecture et écriture*.

Cliquer sur « Enregistrer sous...».

#### 5.4 - Imprimer

| npression                                                                                        |                                                     |
|--------------------------------------------------------------------------------------------------|-----------------------------------------------------|
| Imprimante                                                                                       |                                                     |
| Nom                                                                                              | VCT76-DI-FIC2\RICOH Aficio CL7000 RPCS V Propriétés |
| État                                                                                             | Imprimante par défaut; Disponible                   |
| Туре                                                                                             | RICOH Aficio CL7000 RPCS                            |
| Employment                                                                                       | 172 28 8 149-LP                                     |
| Emplacement                                                                                      | 172.20.0.145.61                                     |
| Commentaire                                                                                      | 172.20.0.140.EI                                     |
| Commentaire                                                                                      | s un fichier                                        |
| Commentaire                                                                                      | s un fichier                                        |
| Commentaire                                                                                      | Diapos                                              |
| Emplacement<br>Commentaire<br>Imprimer dans<br>Imprimer le contenu<br>Contenu                    | Diapos                                              |
| Emplacement<br>Commentaire<br>Imprimer dans<br>Imprimer le contenu<br>Contenu<br>Diapos par page | Diapos<br>Prospectus                                |

Rubrique « Contenu », pour sélectionner le type d'impression souhaité :

•Diapos Impression des diapositives.

•Prospectus Impression en mode prospectus. Il s'agit de préparer les documents de façon à ajouter un emplacement permettant d'apporter des annotations en face de chaque diapositive. Cette publication est réservée à l'auditoire lors de la présentation. Voir le chapitre «Publication en mode prospectus » page 47.

•Notes Impression des pages de notes (commentaires).

•Plan Impression des pages en mode plan.

Cliquer sur « OK ».

OU

Cliquer sur le bouton

Sont prises en compte les dernières options d'impression.

## 5.5 - Les manipulations de base

#### 5.5.1 - Faire défiler les diapositives

Activer le mode Normal ou Notes.

| J | Ð                                                                                                    |
|---|----------------------------------------------------------------------------------------------------|
|   | Dans le volet Diapos, cliquer sur une miniature.                                                                                   |
|   | OU                                                                                                    |
|   | Appuyer sur la touche pour atteindre la diapo précédente, sur la touche pour atteindre la diapo suivante.                          |
|   | OU                                                                                                    |
|   | Utiliser le navigateur :                                                                                                    |
|   | Cliquer sur le bouton « afficher navigateur » de la barre d'outils Standard (ou combinaison des touches $C_{TRL} + M_{AJ} + F5$ ). |
|   | Le navigateur affiche les éléments contenus dans le document par catégorie et permet de se déplacer vers les diapositives.         |
|   |                                                                                                    |

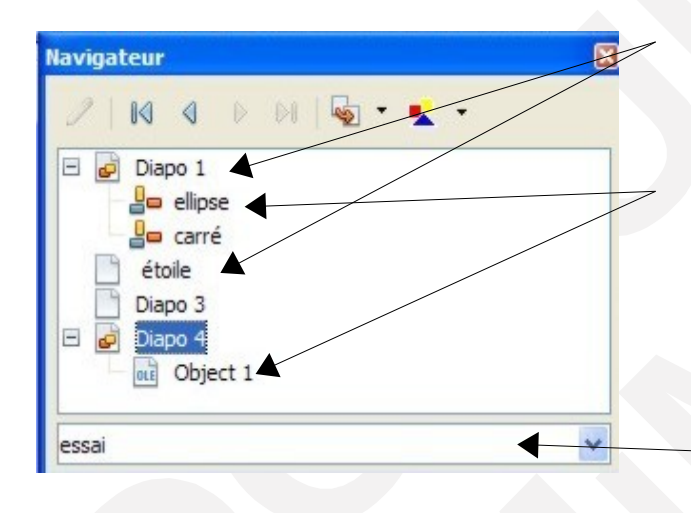

Chaque diapositive est identifiée en « Diapo » avec un numéro séquentiel Ou par son nom si elle a été renommée.

Chaque objet de la diapositive est identifié par « Object » avec un numéro séquentiel Ou par son nom s'il a été renommé.

Pour atteindre une diapositive, double cliquer sur son nom.

Nom de la présentation.

## 5.5.2 - Sélectionner des diapositives

Activer le mode Normal Ou le mode Trieuse de diapos.

#### Diapositives adjacentes

| J | Ð                                                                                                    |                                                                                                    |
|---|----------------------------------------------------------------------------------------------------|----------------------------------------------------------------------------------------------------|
|   | En mode Normal, dans le volet Diapos                                                                                           | En mode trieuse de diapos                                                                                                    |
|   | <ul> <li>Cliquer sur la première diapo à sélectionner</li> <li>Appuyer et maintenir la touche <i>M<sub>AJ</sub></i></li> </ul> | <ul> <li>Cliquer sur la miniature de la première<br/>diapo à sélectionner</li> <li>Appuyer et maintenir la touche MAJ</li> </ul> |

Les diapos sélectionnées ont un contour plus épais dans le volet.

#### Diapositives non adjacentes

| Ο                                                                                                    |                                                                                                    |
|----------------------------------------------------------------------------------------------------|----------------------------------------------------------------------------------------------------|
| En mode Normal, dans le volet Diapos                                                                                                    | En mode trieuse de diapos                                                                                                    |
| <ul> <li>Cliquer sur la première diapo à sélectionner</li> <li>Appuyer et maintenir la touche <i>C</i>TRL</li> <li>Cliquer sur les autres diapos</li> </ul> | <ul> <li>Cliquer sur la miniature de la première diapo à sélectionner</li> <li>Appuyer et maintenir la touche CτRL</li> <li>Cliquer sur les autres miniatures à sélectionner</li> </ul> |

Les diapos sélectionnées ont un contour plus épais dans le volet.

0

Si une diapo est sélectionnée par erreur, appuyer et maintenir la touche  $C_{TRL}$ , puis cliquer sur la diapo pour la retirer de la sélection.

## Toutes les diapositives

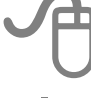

Activer le mode Normal Ou le mode Notes.

Cliquer dans le volet diapos.

EDITION Tout sélectionner.

OU

Appuyer et maintenir les touches CTRL + A

OU

Cliquer sur la 1re diapositive, puis sur la touche  $M_{AJ}$  maintenue et cliquer sur la dernière.

#### Enlever la sélection

Dans le volet diapos du mode Normal Ou en mode Trieuse de diapos. Cliquer hors de la diapositive.

#### Copier/déplacer

Dans le volet diapos du mode Normal Ou en mode Trieuse de diapos.

Sélectionner la (les) diapositive(s).

ÉDITION *Copier/Couper* Ou Cliquer sur le bouton *Copier/Couper* de la barre d'outils Standard.

Sélectionner la diapo après laquelle sera effectuée l'insertion.

ÉDITION Coller Ou Cliquer sur le bouton Coller/de la barre d'outils Standard.

Le futur emplacement de la diapositive est matérialisé par <u>un trait vertical</u> si on est en mode trieuses de diapositives <u>ou horizontal</u> si on est en mode normal.

OU

#### Par Cliquer-glisser.

Activer le mode Normal Ou le mode Trieuse de diapos.

Sélectionner la (les) diapositive(s).

Pour déplacer : faire un cliquer-glisser vers la nouvelle position.

Pour copier : maintenir la touche  $C_{TRL}$  enfoncée et faire un cliquer-glisser vers la nouvelle position.

## 6 - LA DIAPOSITIVE

## 6.1 - Gestion des éléments dans la diapositive

Une diapositive est composée de différents types d'éléments (objets) : texte, image, dessin, tableau, graphique, organigramme.

#### 6.1.1 - Sélectionner

#### Sélectionner un élément

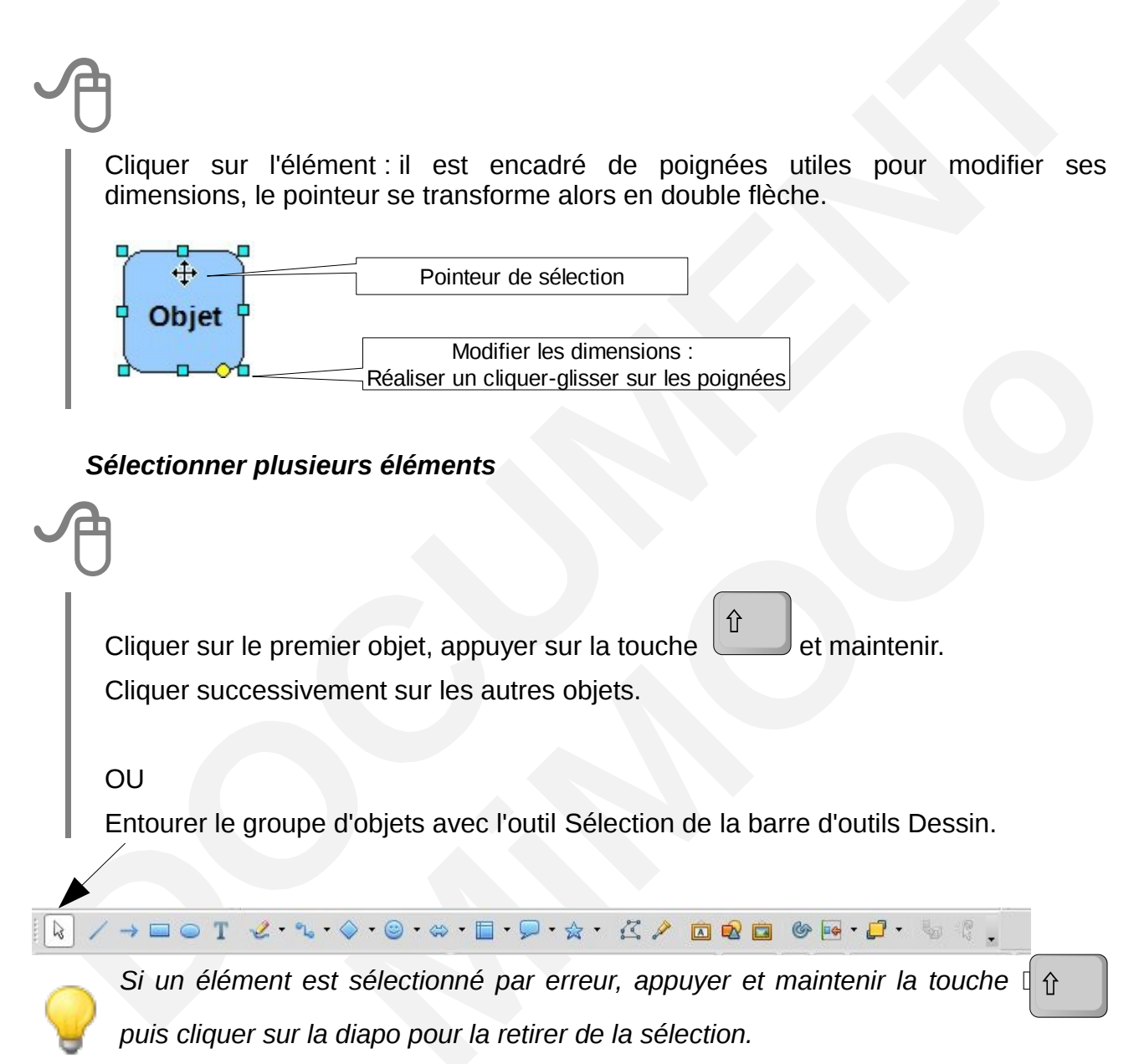

Cliquer dans la diapo. ÉDITION *Tout sélectionner.* 

#### Enlever la sélection

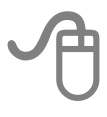

Cliquer dans un emplacement vide de la diapositive.

## 6.1.2 - Copier/déplacer

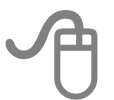

Sélectionner le (les) élément(s).

ÉDITION *Copier/Couper* Ou Cliquer sur le bouton *Copier/Couper* de la barre d'outils Standard.

Cliquer en dehors de la sélection.

ÉDITION Coller Ou Cliquer sur le bouton Coller de la barre d'outils Standard

(En cas de copie, le nouvel élément est dupliqué au-dessus de l'original).

Sélectionner le nouvel élément et le positionner.

OU

#### Par Cliquer-glisser.

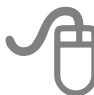

Sélectionner le (les) élément(s).

Pour déplacer : faire un cliquer-glisser vers la nouvelle position.

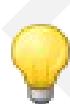

Pour déplacer un élément avec précision : sélectionner l'élément, réaliser les déplacements avec les touches du clavier.

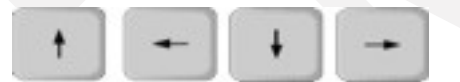

Pour déplacer un objet parfaitement à la verticale, à l'horizontale ou en diagonale :

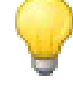

Sélectionner l'objet, glisser puis maintenir la touche enfoncée pendant le déplacement.

#### Copier/déplacer les éléments d'une diapositive à une autre

Utiliser la méthode expliquée au chapitre « Copier/déplacer page 30» (hormis le cliquer -glisser).

Certaines des commandes de ce chapitre sont accessibles depuis le menu contextuel.

#### Dimensionner l'objet

#### Avec la souris

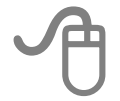

Sélectionner l'objet

Pointer l'une des poignées de sélection (voir «Sélectionner un élément » page 29). Réaliser un cliquer-glisser, lâcher.

#### OU

Pour modifier précisément les dimensions d'un objet,

# J

Avec la boîte de dialogue Sélectionner l'objet. FORMAT *Position et taille…*de la barre d'outils Standard.

OU

Raccourci clavier touche F4

⇒La boîte de dialogue « Position et taille » s'affiche.
Onglet « Position et taille », positionner les options souhaitées.
Cliquer sur « OK ».

| osition et taille | Rotation In | clinaison / rayon d'angle                                                                                    |         |
|-------------------|-------------|----------------------------------------------------------------------------------------------------|---------|
| Position          |             | Point de base                                                                                                | _       |
| Position <u>X</u> | 18,50cm     | ¢ (                                                                                                    |         |
| Position Y        | 8,50cm      | Saisir la largeur et la hauteur                                                                              |         |
| Taille            |             | <ul> <li>Cocher « conserver le ratio » pour que le<br/>modifications se fassent proportionnelleme</li> </ul> | s<br>nt |
| Largeur           | 6,00cm      |                                                                                                    |         |
| <u>H</u> auteur   | 6,00cm      | Cocher pour empêcher la modification de                                                                      | a       |
| Conserver         | e ratio     | position et de la taille de l'objet                                                                          |         |
| Destánce          |             |                                                                                                    |         |
| Proteger          |             | ADADIELIA JALDEUL ALL TEXTE                                                                                  |         |
| Proteger Position |             |                                                                                                    |         |

Certaines de ces commandes sont accessibles par le menu contextuel.

#### 6.1.3 - Grouper/Dissocier des éléments

Grouper des objets facilite leur déplacement.

Sélectionner les objets.

FORMAT Groupe

*Grouper*. Dissocier.

Sélectionner un seul élément du groupe pour le modifier

Entrer dans le groupe.

FORMAT Groupe/Entrer dans le groupement.

Sélectionner l'objet et le modifier.

#### Retrouver le groupe d'objets.

FORMAT Groupe/Quitter.

## 6.1.4 - Superposer des objets

Sélectionner l'objet dont l'ordre de superposition doit être revu. Menu contextuel, *Organiser*.

Envoyer à l'avant/vers l'avant/vers l'arrière/à l'arrière.

#### Faire passer la sélection devant/derrière un objet précis.

Sélectionner les éléments.

Menu contextuel, Organiser.

Devant l'objet / Derrière l'objet.

Cliquer sur l'objet sur lequel la sélection doit être placée et la déplacer.

Ces commandes sont accessibles directement depuis le bouton de la barre d'outils Dessin.

## 6.1.5 - Aligner les éléments

Il s'agit d'aligner des objets les uns par rapport aux autres.

Sélectionner les objets à aligner. Menu contextuel,*Alignement. A gauche /Centré /A droite. En haut/Centre/En bas.* 

Ces commandes sont accessibles directement depuis le bouton de la barre d'outils Dessin.

#### 6.1.6 - Répartir l'espace entre les objets

Il s'agit de modifier l'écart entre plusieurs objets.

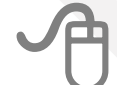

Sélectionner les objets concernés (minimum trois objets).

Menu contextuel, Répartition.

⇒La boîte de dialogue « Répartition » s'affiche.

Préciser la répartition Horizontale et Verticale.

Cliquer sur « OK ».

| Répartition        |                   |                   |         |                    |
|--------------------|-------------------|-------------------|---------|--------------------|
| Horizontale        |                   |                   |         |                    |
| C <u>A</u> ucun(e) |                   | <del>ka</del>     |         | d⇔<br>d            |
|                    | ○ À gauche        | C <u>M</u> ilieu  |         | ○ À <u>d</u> roite |
| Verticele          |                   |                   |         |                    |
|                    | •↑                | •••               | <u></u> | <b>.</b>           |
|                    |                   | -0*               |         | <u>•</u> *         |
|                    | ⊖ En <u>h</u> aut | O Mi <u>l</u> ieu |         | ⊖ En <u>b</u> as   |

## 6.1.7 - Faire pivoter un objet dessin/une image

Il s'agit de retourner les objets à la verticale ou à l'horizontale.

 Sélectionner les objets concernés.

 Menu contextuel, Refléter, Verticalement/Horizontalement.

 6.1.6. Retourner un objet dessin/une image

 It s'agit de faire pivoter l'objet.

 It s'agit de faire pivoter l'objet.

 PORMAT Position et taille.

 >La boîte de dialogue « Position et taille » s'affiche.

 Sélectionner l'onglet Rotation.

 Apporter un angle de rotation.

 Cliquer sur « OK ».

Cette fonction est accessible depuis le bouton de la barre d'outils Dessin.

## 6.2 - Le masque de diapositive

#### 6.2.1 - Définition

Un masque est aussi appelé « Pages maîtresses » ou « Conception de diapo ».

C'est une diapositive spéciale qui correspond à une trame de présentation. Le masque contient les éléments communs aux diapositives qui lui sont associées : objets graphiques, textes, images...

Chaque masque correspond à deux masques : le masque des diapositives et le masque des notes. Ils sont indissociables.

Dans Impress, il est possible de créer plusieurs masques de diapositive.

Quand des changements sont apportés au masque, <u>ceux-ci affectent toutes les</u> <u>diapositives associées</u>.

## 6.2.2 - Le mode Masque

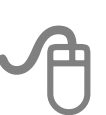

AFFICHAGE Masque/Masque des diapos /Masque des notes.

⇒la barre d'outils « Mode masque » s'affiche avec le masque des diapos.

| Мо | Mode Masque 🔹 |   |                       |  |  |
|----|---------------|---|-----------------------|--|--|
| ۲  | Ľ.            | Ð | Fermer le mode Masque |  |  |
| 1  | 2             | 3 | 4                     |  |  |

- 1. Nouveau masque
- 2. Supprimer le masque
- 3. Renommer le masque
- 4. Fermer le mode masque
  - $\rightarrow$  Retour au mode Normal

#### Les éléments du masque

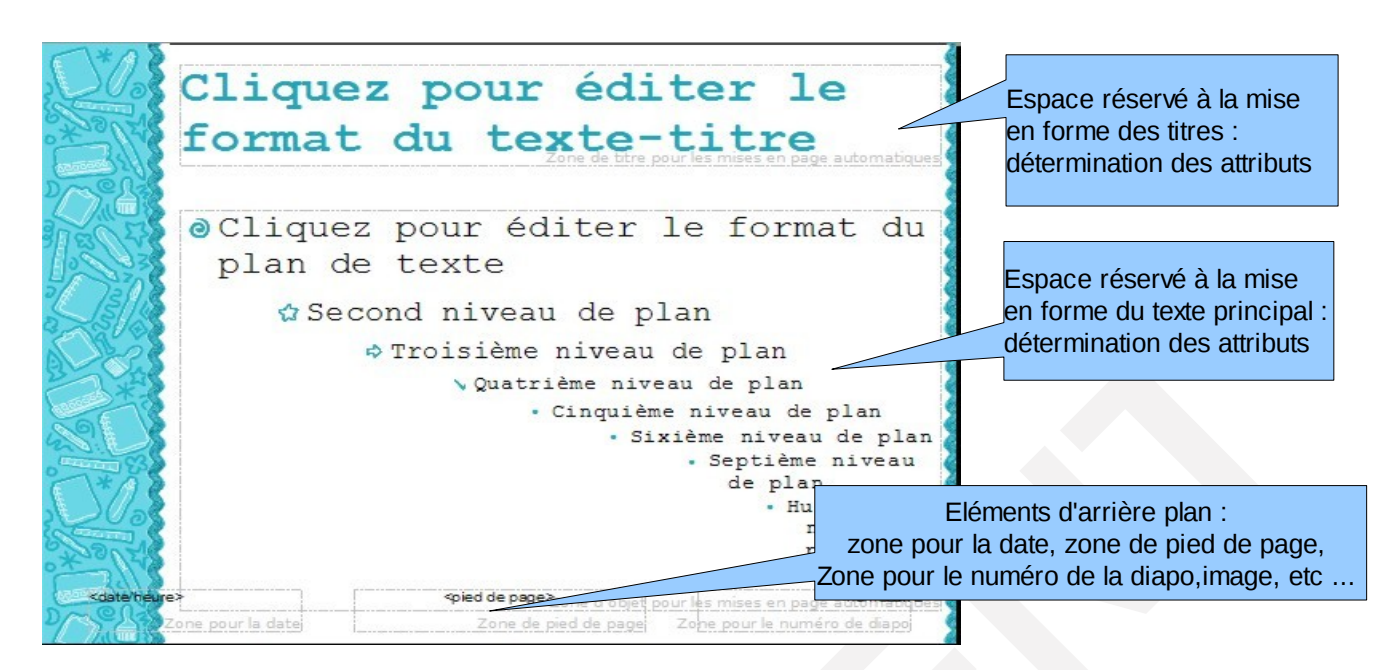

#### Supprimer un élément d'arrière-plan

Sélectionner l'élément du masque.

Appuyer sur la touche Suppr.

#### Retrouver un élément d'arrière-plan

AFFICHAGE *Masque/Éléments du masque*. Cocher la case correspondant à l'élément supprimé. Cliquer sur « OK ».

| Éléments du masque               | ×     |
|----------------------------------|-------|
| Substituants                     |       |
| En+tête                          |       |
| ✓ Pied de page ✓ Numéro de diapo |       |
| OK Anr                           | nuler |
#### 6.2.3 - Créer un masque de diapo

Activer le mode masque des diapos.

Cliquer sur le bouton *Nouveau masque* de la barre d'outils « Mode masque ». OU

Cliquer droit dans un masque miniature du volet « Diapos », Nouveau Masque.

⇒Une miniature supplémentaire s'affiche dans le volet « Diapos ».

#### Nommer le nouveau masque

Activer le mode masque des diapos.

Cliquer sur le bouton Renommer le masque de la barre d'outils « Mode masque ».

Saisir un libellé, cliquer sur « OK ».

OU

Clic droit dans la nouvelle miniature du volet Diapo, Renommer le masque.

Saisir un libellé, cliquer sur « OK ».

#### Mettre en forme/modifier le masque

Pour réaliser des modifications communes à plusieurs diapositives, il faut travailler dans le masque des diapos. Se reporter aux chapitres relatifs à la mise en forme de la diapo, à partir de la page 42.

#### 6.2.4 - Renommer /Supprimer un masque de diapo

Activer le mode masque des diapos.

Cliquer sur le bouton *Renommer masque/Supprimer* masque de la barre d'outils « Mode masque ».

OU

Cliquer droit dans la miniature du volet Diapo, *Renommer le masque/Supprimer le masque*.

#### 6.2.5 - Appliquer un masque de diapo

Il s'agit d'appliquer à la présentation un autre masque que celui, inclus dans le modèle actif, qui lui est appliqué par défaut.

Activer le mode Normal.

ſ

Sélectionner la (les) diapo(s) dans le volet Diapo.

Décliner le volet « Tâches », la rubrique « Pages maîtresses », disponible pour l'utilisation.

Cliquer sur le masque miniature dans le choix présenté. Le clic droit s'applique à une, plusieurs ou toutes les diapositives selon la sélection choisie.

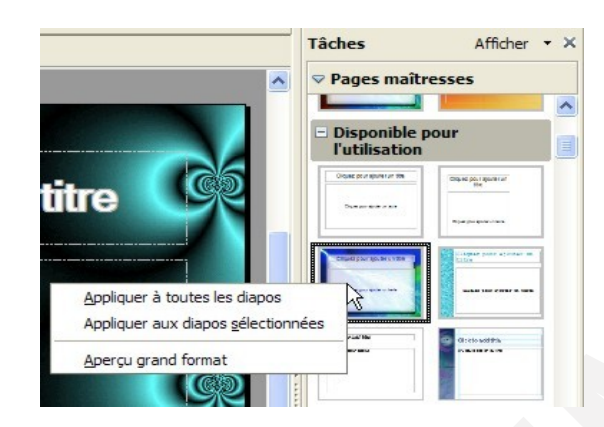

#### OU

FORMAT *Conception de diapo...* de la barre d'outils des menus. la boîte de dialogue « Style de diapo» s'affiche :

Sélectionner un masque miniature dans la liste.

|          |                                    |                            |    |   | OK<br>Annuler |
|----------|------------------------------------|----------------------------|----|---|---------------|
|          |                                    |                            |    |   | <u>A</u> ide  |
|          |                                    |                            |    | = |               |
|          |                                    |                            | N  | ~ |               |
|          | circulos                           | s_originales               | 43 |   |               |
| Échanger | la page d'arriè<br>les arrière-pla | ère-plan<br>ans inutilisés |    |   | Charger       |

Cliquer sur « OK ».

#### Appliquer un nouveau masque à toutes les diapos de la présentation

Pour appliquer le modèle sur toutes les diapositives en une seule fois il faut cocher la case « Échanger la page d'arrière-plan ».

Pour utiliser un modèle différent, le bouton *Charger* permet de voir tous les modèles disponibles dans le répertoire des modèles, la boîte de dialogue est la suivante :

| Catégories                         |   | Modèles                    |     | OK        |
|------------------------------------|---|----------------------------|-----|-----------|
| Mes modèles                        | ~ | Affiche_vente_fr           | ~ ~ |           |
| Arrière-plans de présentation      |   | Bon-cadeau                 |     | Annuler   |
| CALENDRIER                         | - | calendannuel_horizontal_fr |     |           |
| Correspondance commerciale         | = | calendannuel_Vertical_fr   |     | Aide      |
| Correspondance et documents privés |   | Calendrier perpétuel       | ,   | _         |
| Divers                             |   | calendrier_mensuel_fr      |     |           |
| Documents commerciaux divers       |   | calendrier_perpetuel       |     | Ontions I |
| Économie                           | ~ | carnet de notes            | ~ ( | oguona 🕈  |

#### 6.2.6 - Modifier le masque de notes

Activer le mode masque des notes, sélectionner la miniature dans le volet Diapo. Réaliser les modifications souhaitées : police des notes, objet graphique, taille, etc. Cliquer sur le bouton *Fermer le mode masque* de la barre d'outils mode masque.

#### 6.3 - Insérer les diapositives d'une autre présentation

Activer le mode Normal.

**INSERTION** Fichier...

Sélectionner le nom du fichier à insérer, cliquer sur « Insérer ».

⇒La fenêtre « Insertion des pages/des objets » s'affiche :

Cliquer sur le signe à gauche du nom de fichier pour déployer son contenu.

Sélectionner la (les) diapo(s) à importer (sélection : voir « Sélectionner des diapositives » page 26 ).

Cliquer sur « OK ».

| file:///C:/Docu   | uments%20and%20 | )Setting 🔨 📘 | OK           |
|-------------------|-----------------|--------------|--------------|
| Diapo 1           | 2               |              | Annuler      |
| étoile<br>Diapo 3 |                 |              | <u>A</u> ide |
|                   |                 | >            |              |

(Éventuellement, cocher l'option « lien » afin de conserver la liaison avec le fichier d'origine).

#### 6.4 - Ajouter une nouvelle diapositive

#### INSERTION Diapo ...

La mise en page se fait en fonction de l'endroit où l'on insère la nouvelle diapositive.

ΟU

l'insertion \*

Dans le volet Diapo, clic droit nouvelle diapo; Un trait noir indique l'endroit de

#### 6.5 - Personnaliser la mise en page

#### Appliquer une mise en page spécifique

Dans le volet « Tâches », décliner la rubrique « Mises en page ». Cliquer sur la mise en page souhaitée.

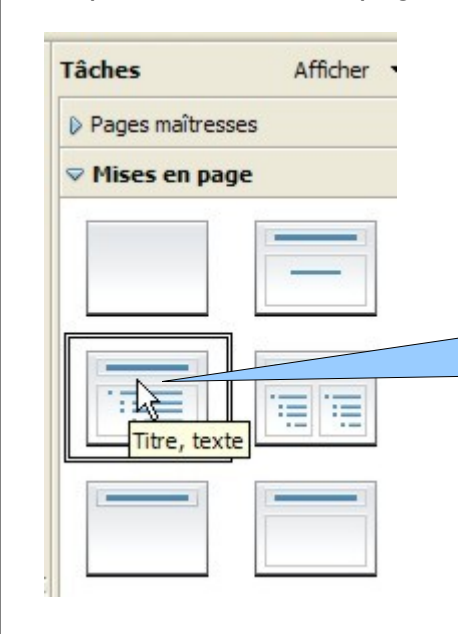

Placer le curseur de la souris sur la miniature : une info-bulle affiche le descriptif de chaque mise en page

#### 6.6 - Couleurs des diapositives

#### 6.6.1 - Créer une couleur

FORMAT, *Remplissage…* de la barre des menus, Onglet « Couleurs ». ⇒La boîte de dialogue « Remplissage » s'affiche :

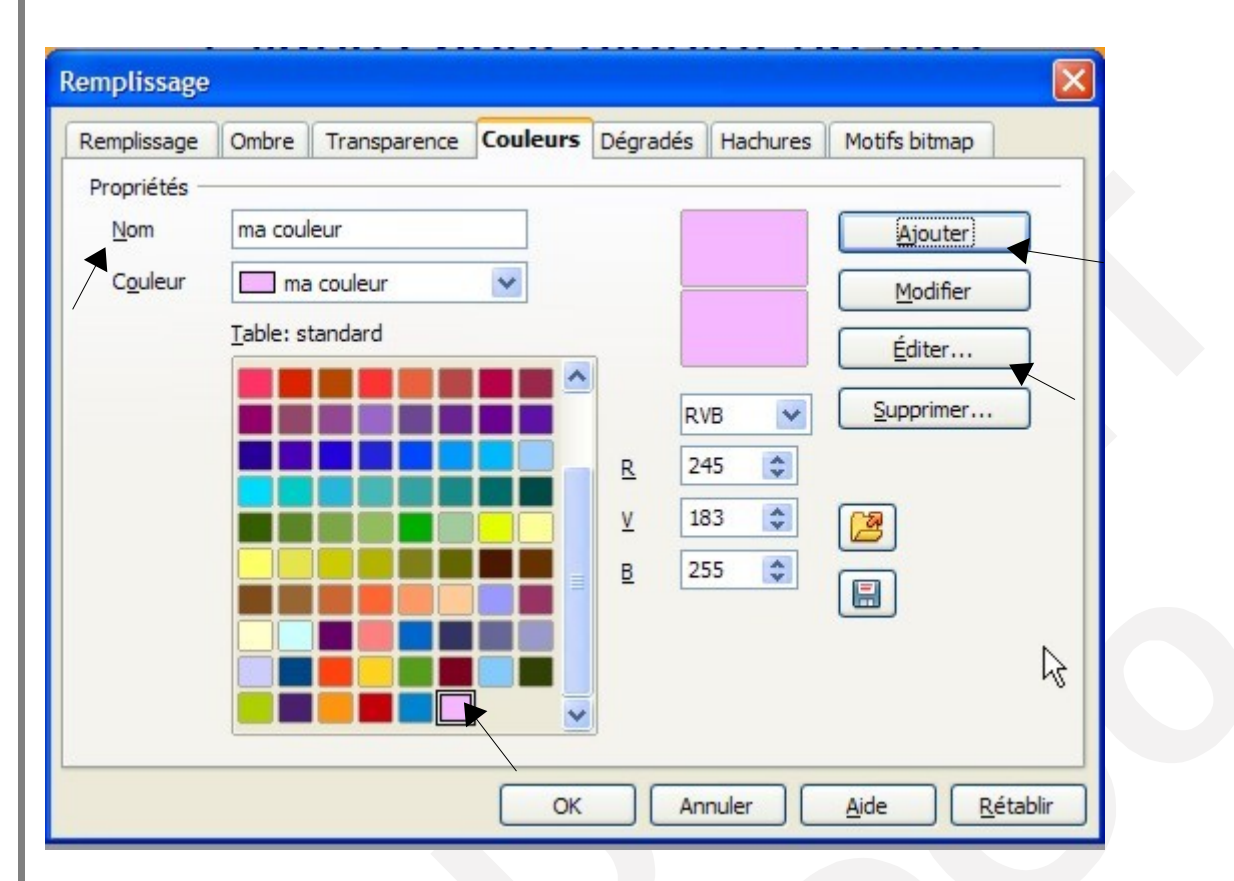

Sélectionner une couleur dans la table des couleurs. Cliquer sur le bouton « *Editer*... ». ⇒La fenêtre des palettes des couleurs s'affiche.

Personnaliser la couleur grâce aux palettes, nuances de teintes et luminosité. Cliquer sur « OK ».

Donner un nom à la couleur dans la zone « Nom ». Cliquer sur le bouton « *Ajouter* ». ⇒La couleur s'ajoute à la table des couleurs. Cliquer sur « OK ». FORMAT Remplissage... de la barre des menus, Onglet « Couleurs ».

⇒La boîte de dialogue « Remplissage » s'affiche :

Sélectionner l'onglet correspondant.

Personnaliser la nuance dans la rubrique « Propriétés ».

Cliquer sur le bouton « Ajouter ».

Saisir un nom pour le Dégradé /Hachuré /Motifs Bitmap dans la zone « Nom ».

⇒Le nouveau Dégradé /Hachuré /Motifs Bitmap s'ajoute à la liste.

Cliquer sur « OK ».

| Remplissage        | Ombre | Transparence | Couleurs | Dégradés                           | Hachures  | Motifs bitmap      |
|--------------------|-------|--------------|----------|------------------------------------|-----------|--------------------|
| Propriétés —       |       |              |          | 6                                  |           |                    |
| Туре               | Ellip | soïde 🔽      | De De    | égradé 1                           | _         | Ajouter            |
| Centre X           | 40%   |              | De De    | égradé 3                           |           | Modifier           |
| Centre Y           | 40%   | ۲            | De De    | égradé 4<br>égradé 5               |           |                    |
| Angle              | 90 0  | legrés 📀     | De De    | égradé 6<br>béaire bleu /bl:       | anc I     |                    |
| Bordure            | 30%   |              | Re Re    | adial vert/noir<br>actangulaire ro | ouge/bla  | Supprimer          |
| <u>À</u> partir de |       | Jaune 💌      | Ca       | arré jaune/blar<br>néaire violet/v | nc<br>ert | [ra]               |
|                    | 100   | % 📚          |          | néaire jaune/n                     | narron    |                    |
| <u>J</u> usqu'à    |       | Magenta 💌    |          |                                    |           |                    |
|                    | 100   | % 📚          |          |                                    |           |                    |
|                    |       |              |          |                                    |           |                    |
|                    |       |              |          |                                    |           |                    |
|                    |       |              | Oł       | C Ar                               | nuler     | Aide <u>R</u> étab |

#### 6.6.2 - Modifier une couleur

FORMAT Remplissage ... de la barre des menus, Onglet « Couleurs ».

⇒La boîte de dialogue « Remplissage » s'affiche :

Sélectionner une couleur dans la table des couleurs.

Cliquer sur le bouton « Editer ... ».

Personnaliser la couleur grâce aux palettes, nuances de teintes et luminosité.

Cliquer sur « OK ».

Cliquer sur le bouton « Modifier ».

Cliquer sur « OK ».

#### 6.6.3 - Supprimer une couleur

FORMAT Remplissage ... de la barre des menus, Onglet « Couleurs ».

⇒La boîte de dialogue « Remplissage » s'affiche :

Sélectionner une couleur dans la table des couleurs.

Cliquer sur le bouton **S**UPPRIMER.

Personnaliser la couleur grâce aux palettes, nuances de teintes et luminosité Cliquer sur «OUI».

Cliquer sur « OK ».

#### 6.6.4 - Appliquer une couleur de fond

FORMAT Page de la barre des menus, Onglet « Arrière-plan ».

Sélectionner le type de remplissage.

Sélectionner la couleur dans la liste affichée.

Cliquer sur « OK ».

La fenêtre de paramétrage de la page s'affiche :

Paramètres d'arrière-plan pour toutes les pages ? OUI ou NON.

#### 6.7 - Numéroter les diapositives

Cette technique fait apparaître la numérotation automatique en bas à droite de la diapositive.

#### 6.7.1 - Insérer

## A

Activer le mode Normal.

INSERTION Numéro de page... de la barre des menus.

⇒La boîte de dialogue « En-tête et pied de page » s'affiche :

| Inclure dans la diapo   |                   | Appliguer partout  |
|-------------------------|-------------------|--------------------|
|                         |                   | Appliq <u>u</u> er |
| O Variable              | Langue :          | Annuler            |
| 20/03/09                | Français (France) | Aide               |
| I Pied de page          | F                 | []                 |
| Texte du pied de page [ |                   |                    |

Cliquer sur l'onglet « Diapo ».

Cocher l'option « Numéro de diapo ».

Éventuellement, cocher l'option « Ne pas afficher sur la première diapo ».

Ajouter à la diapositive active : cliquer sur le bouton APPLIQUER.

Ajouter à toutes les diapositives : cliquer sur le bouton Appliquer partout.

Pour gérer la position et l'aspect des numéros, se placer dans l'emplacement correspondant dans le masque des diapos

#### 6.7.2 - Supprimer

#### J D

Activer le mode Normal.

INSERTION Numéro de page...de la barre des menus.

⇒La boîte de dialogue « En-tête et pied de page » s'affiche :

Cliquer sur l'onglet « Diapo ».

Décocher l'option « Numéro de diapo ».

#### 6.7.3 - Numéroter les Notes et pages de prospectus

Activer le mode Normal.

INSERTION *Numéro de page...* de la barre des menus.

⇒La boîte de dialogue « En-tête et pied de page » s'affiche :

Cliquer sur l'onglet « Notes et prospectus ».

Cocher l'option « Numéro de page».

Cliquer sur le bouton Appliquer partout.

#### 6.7.4 - Insérer le nombre de pages

Pour gérer la position et l'aspect des numéros, se placer dans l'emplacement correspondant dans le masque des diapos.

AFFICHAGE ► Masque ► Masque des diapos

La fenêtre suivante s'affiche :

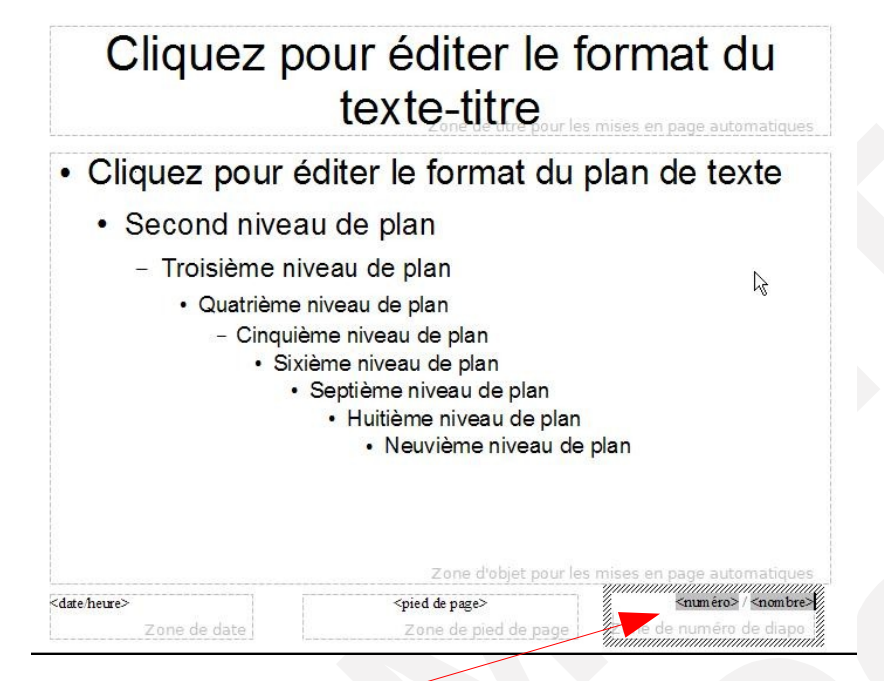

Se positionner dans « Zone de numéro de diapo » et sélectionner

INSERTION ► Champs ► Nombre de pages de la barre des menus.

#### 6.7.5 - Gérer des commentaires

Pour améliorer le mode collaboratif, il est maintenant possible d'ajouter des commentaires à un diaporama.

INSERTION ► Commentaire ... de la barre des menus.

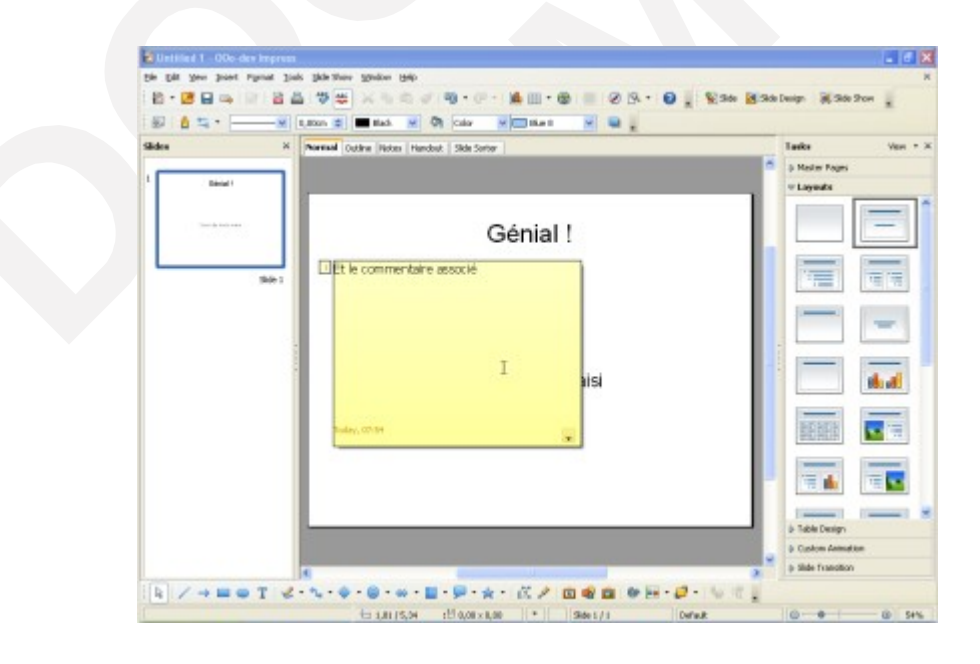

Cette fonctionnalité était précédemment appelé "Notes" sous Writer et Calc. Elle est désormais renommée en "Commentaires" afin d'unifier la terminologie dans tous les modules et assurer une correspondance avec les autres suites du marché.

#### 6.8 - Diapositive de résumé

Cette méthode permet de créer une diapositive <u>à partir des titres</u> des diapositives de la présentation.

Activer le mode Normal ou Trieuse de diapositives.

Cliquer sur une miniature.

INSERTION Diapo de résumé de la barre des menus.

⇒Une nouvelle diapositive apparaît en fin de présentation.

#### 6.9 - Publication en mode prospectus

Il s'agit d'imprimer les documents de façon à ajouter un emplacement permettant d'apporter des annotations en face de chaque diapositive. Cette publication est réservée à l'auditoire lors de la présentation.

#### Exemple de publication : 3 diapositives

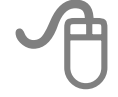

#### Afficher le mode prospectus

Formater la page.

Format Page de la barre des menus, paramétrer la page.

Cliquer sur « OK ».

Insertion Numéro de page...de la barre des menus.

Cliquer sur l'onglet « Notes et prospectus ».

⇒Le volet « En-tête et pied de page s'affiche ».

Activer ou non les options à inclure dans la page. En-tête/Date et heure/ Pied de page/Numéro de page.

Ces options ne sont visibles qu'à l'impression.

Cliquer sur le bouton Appliquer partout .

| dure dans la nage                       | ·       |                   |                   |  |
|-----------------------------------------|---------|-------------------|-------------------|--|
| En-tête                                 |         |                   | Appliguer partout |  |
| Texte de l'en-tête                      |         |                   | Annuler           |  |
| -                                       |         |                   | Aide              |  |
| Date et heure                           |         |                   |                   |  |
| ⊙ <u>F</u> ixe                          |         |                   |                   |  |
| ○ <u>V</u> ariable                      |         | Langue :          |                   |  |
| 26/03/09                                | Y       | Français (France) |                   |  |
| ✓ Pied de page<br>Texte du pied de page | essai o | le numérotation   |                   |  |

#### Formater le document.

Dans le volet **Tâches**, Rubrique « Mise en page », sélectionner la miniature « 3 pages ».

#### Imprimer.

Fichier Imprimer...,

Dans la liste déroulante « contenu » choisir « prospectus ».

Diapos par page choisir 3.

Cliquer sur « OK ».

| <u>N</u> om                                | \\CT76-DI-FIC2\RI                                                          | COH Aficio CL7000 RPCS    | Propriétés |
|--------------------------------------------|----------------------------------------------------------------------------|---------------------------|------------|
| État<br>Type<br>Emplacement<br>Commentaire | Imprimante par défa<br>RICOH Aficio CL701<br>172.28.8.149:LP<br>un fichier | ut; Disponible<br>30 RPCS | k          |
| Imprimer le contenu<br>Contenu             | Prospectus                                                                 | ~                         |            |
| —<br>Diapos par page                       | 3 🗸                                                                        |                           |            |
| Ordre                                      | <ul> <li>Honzontal</li> <li>Vertical</li> </ul>                            |                           |            |
| Zone d'impression -                        |                                                                            | Exemplaires               |            |
| Toutes les page                            | jes                                                                        | Nombre d'exemplaires      | 1 🔹        |
| ○ Pag <u>e</u> s                           | 1                                                                          |                           | Assemble   |
| O Sélection                                |                                                                            | 120 120                   |            |

## 7 - LE TEXTE

#### 7.1 - Le mode plan

Ce mode affiche le texte des titres et du corps de présentation des diapositives. C'est une <u>technique rapide de création</u>. Les diapos se créent automatiquement au fur et à mesure de la saisie.

#### 7.1.1 - Afficher

Afficher le mode « Plan » (cliquer sur l'onglet « Plan » de la barre Mode d'affichage).

⇒La barre d'outils « Formatage de texte » s'affiche :

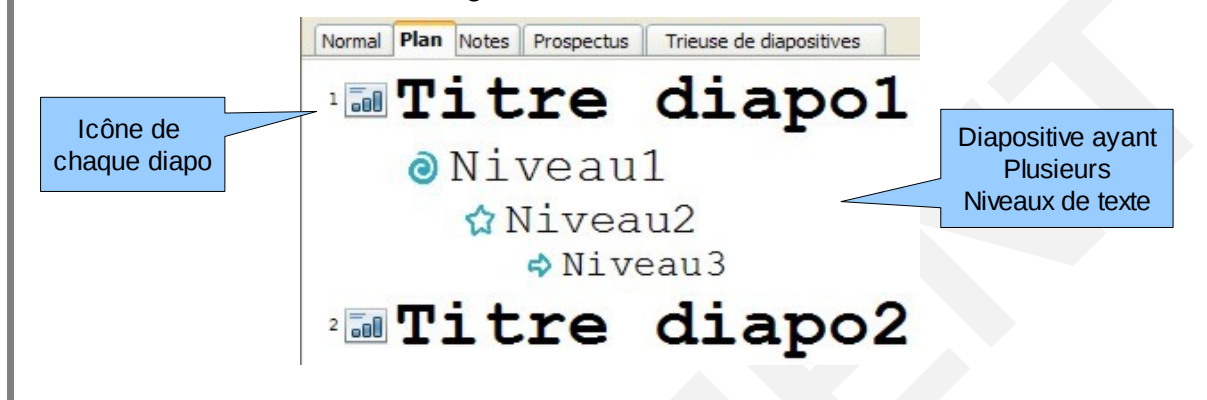

#### 7.1.2 - Sélectionner une diapositive

#### 5

Cliquer sur la miniature dans le volet Diapo.

#### 7.1.3 - Ajouter une diapositive et saisir le contenu

Saisir le texte et appuyer sur ENTRÉE.

Utiliser la barre d'outils « Formatage de texte » pour :

- ajuster les niveaux → (Hausser /Abaisser),
- déplacer les niveaux 🕆 👎

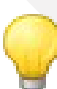

Il est conseillé de déterminer les options de mise en forme du texte des paragraphes dans le masque de la diapo et non dans la diapo elle-même.

#### Les espaces réservés 7.2 -

Les espaces réservés, titres et corps de texte sont visibles sur les diapositives ayant la mise en page avec Titre /Texte de la barre volet « tâches ».

Une fine bordure entoure les zones réservées.

Tout texte saisi dans l'espace réservé au texte ou titre appartient au plan de la diapositive.

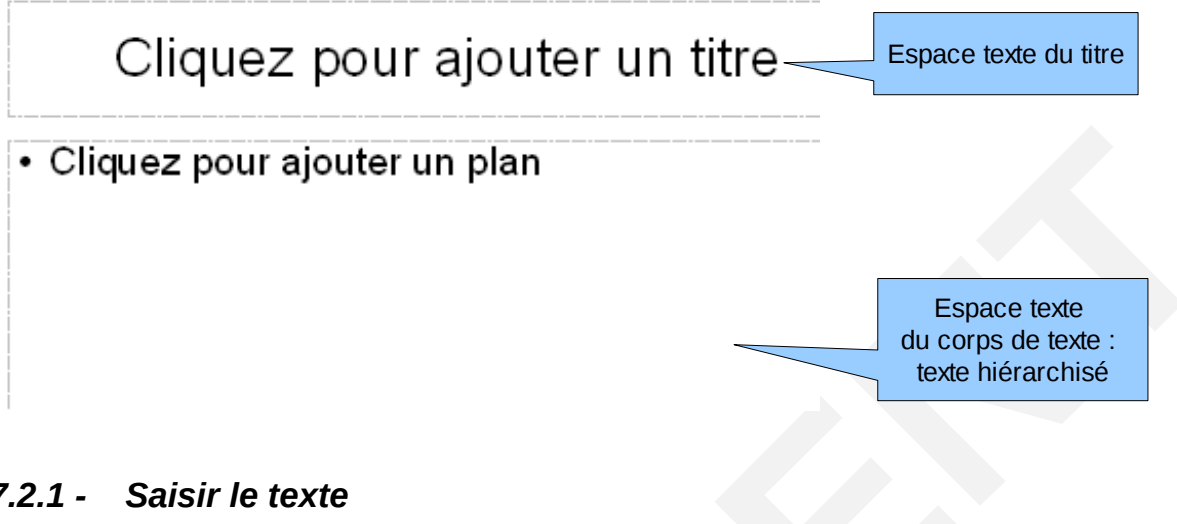

#### 7.2.1 - Saisir le texte

Double cliquer dans l'espace réservé.

⇒Une bordure hachurée encadre la zone.

Saisir le texte (le libellé « Cliquer pour... » disparaît au profit du texte saisi)

Utiliser la touche ENTRée pour créer un saut de paragraphe.

Valider la saisie avec la touche ECHAP.

OU

En cliquant en dehors de l'élément réservé.

#### Texte hiérarchisé 7.2.2 -

Ce type de texte se distingue par l'ajout de puces à chaque paragraphe, en fonction du niveau.

Double-cliquer dans l'espace réservé.

⇒Une bordure hachurée encadre la zone.

⇒La barre d'outils « Formatage de texte » s'affiche :

- ajuster les niveaux → (Hausser /Abaisser),
- déplacer les niveaux 🕆 🕹

#### 7.3.1 - Créer

Cliquer sur le bouton  $\mathbf{T}$  de la barre d'outils Dessin.

Réaliser un « cliquer-glisser » en forme de rectangle, lâcher.

Saisir le texte à l'intérieur du cadre hachuré

TexteTexte

Utiliser la touche *ENTRÉE* pour créer un saut de paragraphe. Valider la saisie avec la touche *ECHAP*.

OU Cliquer en dehors de la zone.

#### 7.3.2 - Gérer le texte

Double-cliquer dans le texte.

Effectuer les modifications.

Valider la saisie avec la touche ECHAP.

OU Cliquer en dehors de la zone.

#### 7.3.3 - Sélectionner un élément de type zone de texte

# Cliquer dans la zone texte pour sélectionner l'élément (<u>pas le texte</u>), puis cliquer sur le cadre hachuré.

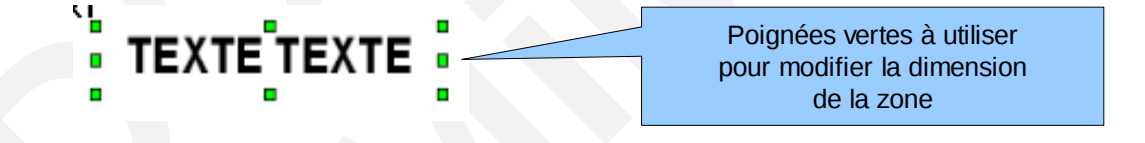

#### 7.3.4 - Copier / déplacer un élément de type zone de texte

Sélectionner l'élément texte.

Placer la souris sur la zone (le pointeur de transforme en double flèche).

Utiliser les méthodes décrites au chapitre «Copier/déplacer» page 30.

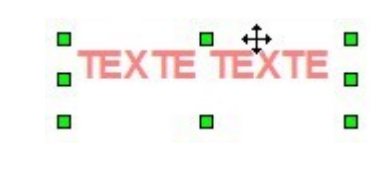

#### 7.4 - Saisir des notes

Il s'agit de saisir des commentaires pour une diapo en mode Notes. La page affichée alors présente en partie haute la diapositive et en partie basse un espace permettant de saisir ses notes personnelles pour le conférencier.

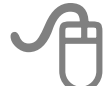

Sélectionner la diapo concernée.

Activer le mode « Notes ».

Double-cliquer dans la partie réservée au texte « Cliquer pour ... ».

Saisir le texte.

Valider en appuyant sur la touche **E**CHAP.

OU

en cliquant en dehors de la zone.

#### 7.5 - La mise valeur du texte

#### 7.5.1 - Sélectionner des caractères

# A

#### Sélectionner un mot.

Faire un double clic sur le mot.

# Sélectionner un paragraphe. Faire un triple clic dessus. Sélectionner un groupe de caractères. Réaliser un cliquer-glisser sur les caractères à sélectionner. OU Appuyer et maintenir la touche 1, pointer le dernier caractère à sélectionner, cliquer. Sélectionner tout le contenu de l'espace réservé. EDITION, Tout sélectionner.

Appuyer sur les touches *CTRL* + *A*.

#### 7.5.2 - Les options caractères

La mise en forme des caractères concerne la police, la taille, les caractéristiques (gras, italique, couleur, ...).

Elle s'applique au mot sur lequel se trouve le curseur ou la sélection en cours.

#### Mise en forme

A

FORMAT Caractères...

⇒La boîte de dialogue « Caractère» s'affiche :

Caractères

Police Effets de caractères Position

**Onglet « Police »**: police, style (gras, italique,...), taille des caractères.

Onglet « Effets de caractères »: soulignage, barré, couleur de police, relief.

Onglet « Position »: position, échelle, espacement.

Certaines de ces commandes sont accessibles directement depuis la barre d'outils Formatage du texte (voir le chapitre «Barre d'outils « Formatage du texte » page 18).

#### La casse

Cette manipulation permet de transformer des minuscules en majuscules et inversement.

Sélectionner le texte.

FORMAT Modifier la casse.

Cliquer sur l'option choisie.

#### Les caractères spéciaux

Cette technique permet d'insérer des symboles qui ne figurent pas sur le clavier.

INSERTION Caractères spéciaux...de la barre des menus.

Dans la liste « Police », sélectionner la police contenant le caractère à insérer.

Cliquer sur le caractère choisi pour l'insérer.

Cliquer sur « OK ».

#### Les marques de formatage

Cette technique permet l'insertion d'espaces protégés, césures et séparateurs conditionnels.

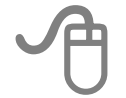

INSERTION Marque de formatage de la barre des menus.

**Espaces insécables** : pour éviter que deux mots ne soient séparés à la fin d'une ligne.

**Tiret insécable** : par exemple, le nom de société A-Z doit comporter un tiret insécable. Vous ne souhaitez certainement pas afficher A- à la fin d'une ligne et Z au début de la ligne suivante.

**Tiret conditionnel** : pour activer la coupure automatique des mots lorsque vous insérez vous-même un séparateur.

#### 7.5.3 - Les options du paragraphe

La présentation des paragraphes concerne l'alignement, les espacements avant et après le paragraphe, l'interligne, les tabulations....

Elle s'applique au paragraphe sur lequel se trouve le curseur ou l'ensemble des paragraphes couverts au moins partiellement par la sélection.

#### 7.5.4 - Mise en forme

#### Utiliser la boîte de dialogue

Sélectionner les paragraphes.

FORMAT Paragraphe...de la barre des menus.

⇒La boîte de dialogue « Paragraphe » s'affiche :

| Paragraphe             |            |             |
|------------------------|------------|-------------|
| Retraits et espacement | Alignement | Tabulations |

**Onglet « Retrait et espacement »**: retrait, espacement, interligne.

Voir également le chapitre ci-dessous « Gérer les retraits sur la règle » page 56.

**Onglet « Alignement »**: choix des *options*. Implicitement à gauche.

Onglet « Tabulations »: position, type, caractères de remplissage.

Voir le chapitre ci-dessous « Gérer les tabulations » page 56.

Certaines de ces commandes sont accessibles directement depuis la barre d'outils Formatage ou dans le menu contextuel. Les retraits de paragraphe sont matérialisés par les taquets de retraits sur la règle.

Afficher la règle. AFFICHAGE, Règle. (1)7 2 3 4 5 6 7 8 9 10 11 12 13 14 15 16 17 18 19 20 2 2 2 54321 (2) Les différents taquets :  $\bigcirc$ Cliquer, glisser sur la règle Retrait de la première ligne d'un paragraphe. CONTROL + Cliquer, glisser sur la règle Retrait des autres lignes du paragraphe (sauf la <sup>1re</sup> ligne). Cliquer, glisser sur la règle Retrait de toutes les lignes du paragraphe. Cliquer, glisser sur la règle Retrait droit du paragraphe.

#### 7.5.5 - Gérer les tabulations

La pose des taquets de tabulation sur la règle permet d'aligner de façon précise les textes lorsque la touche a été activée.

#### Créer la tabulation

Sélectionner les paragraphes.
FORMAT *Paragraphe...de la barre des menus.*⇒La boîte de dialogue « Paragraphe» s'affiche :
Cliquer sur l'onglet « Tabulations ».
Saisir la position en cm, spécifier le type (gauche, droite, centré, décimale).
Éventuellement, cliquer sur une des options dans la rubrique « Caractères de remplissage ».

#### Déplacer un taquet de tabulation

# P

Sélectionner les paragraphes concernés.

Cliquer sur le taquet, maintenir et le faire glisser le long de la règle, lâcher.

Sélectionner les paragraphes. FORMAT *Paragraphe…*de la barre des menus. ⇒La boîte de dialogue « Paragraphe» s'affiche : Cliquer sur l'onglet « Tabulations ». Sélectionner la tabulation dans la liste « Position ». Cliquer sur «*Supprimer*» Ou « *Supprimer tout* ». Cliquer sur « OK ».

#### 7.6 - Les puces et la numérotation

Cette fonction permet d'appliquer une numérotation automatique ou des puces à des paragraphes.

#### 7.6.1 - Créer une liste

#### Appliquer la numérotation ou les puces standards

Positionner le point d'insertion en début de saisie.

FORMAT, Puces et numérotation de la barre des menus.

| Puces e | t numérotation       |        |          |               |  |
|---------|----------------------|--------|----------|---------------|--|
| Puces   | Type de numérotation | Images | Position | Personnaliser |  |

Onglet « Puces »: choisir un symbole de type puce.

Onglet « Type de numérotation »: choisir un style de numérotation.

Onglet « Images »: choisir un symbole de type image.

**Onglet « position »**: selon les niveaux de paragraphe, personnaliser la position, l'espacement et l'alignement.

Sélectionner le niveau et apporter les options.

| Puces e  | t numérotation          |           |          |               | $\overline{\mathbf{X}}$       |  |  |
|----------|-------------------------|-----------|----------|---------------|-------------------------------|--|--|
| Puces    | Type de numérotation    | Images    | Position | Personnaliser |                               |  |  |
| Position | n et espacement         |           |          |               |                               |  |  |
| Nive     | au                      |           |          |               |                               |  |  |
| 1        | Retrait                 | Retrait   |          |               |                               |  |  |
| 3        |                         |           |          |               | ✓ <u>R</u> elatif             |  |  |
| 4        | Largeur de la n         | umérotati | on       |               | 0,30cm ᅌ                      |  |  |
| 6        |                         |           |          |               |                               |  |  |
| 7        |                         |           |          |               |                               |  |  |
| 9        | <u>A</u> lignement de l | la numero | tation   |               | A gauche                      |  |  |
| 10       | 10                      |           |          |               | ٦ I                           |  |  |
|          |                         |           |          |               |                               |  |  |
|          |                         |           |          |               |                               |  |  |
|          | ¥80                     |           |          |               |                               |  |  |
|          |                         |           |          |               | Par défaut                    |  |  |
|          |                         |           | -        |               |                               |  |  |
|          |                         |           | ОК       | Annuler       | <u>A</u> ide <u>R</u> établir |  |  |

**Onglet «Personnaliser»**: selon les niveaux de paragraphe, personnaliser la présentation des symboles, choisir un symbole différent.

Sélectionner le niveau et apporter les options.

| 'uces                            | Type de numérotation                                    | Images Position Personn | naliser |
|----------------------------------|---------------------------------------------------------|-------------------------|---------|
| Format<br>Ni <u>v</u> ea         | L                                                       |                         |         |
| 1<br>2<br>3<br>4<br>5            | Numérotation                                            | Puce                    |         |
| 6<br>7<br>8<br>9<br>10<br>1 - 10 | <u>C</u> ouleur<br><u>T</u> aille relative<br>Caractère | Bleu dair<br>100%       |         |
|                                  | Alignement                                              | À gauche 🔽              |         |

Cliquer sur « OK ».

Taper le texte, appuyer sur ENTRÉE pour saisir le point suivant de la liste.

#### Remarque:

Pour appliquer une puce parmi les caractères spéciaux :

FORMAT Puces et numérotation de la barre des menus.

Dans l'onglet «Personnaliser», sélectionner un modèle.

Cliquer sur le bouton 🛄 situé après « caractère ».

⇒La boîte de dialogue « Caractères spéciaux » s'affiche :

Faire le choix de police.

Cliquer sur « OK ».

Cliquer sur « OK ».

Cliquer à nouveau sur le bouton Désiactiver le pues de la barre d'outils Formatage de texte.

### 8 - LES IMAGES ET LES DESSINS

#### 8.1 - Les images de la gallery

La fenêtre Gallery stocke un ensemble d'images qui peuvent être insérées dans n'importe quel document.

#### 8.1.1 - Insérer un objet de la gallery

Gallery

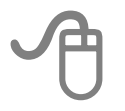

Cliquer sur elevent de la barre d'outils Dessin.

Pour ouvrir la fenêtre « Gallery » qui est ancrée sous les barres d'outils, cliquer sur

• La partie gauche de la fenêtre affiche des dossiers appelés thèmes.

• La partie droite affiche les objets contenus dans le thème choisi.

Cliquer sur le thème contenant l'objet à insérer.

Cliquer sur l'objet que l'on souhaite insérer, le faire glisser dans la diapositive.

Éventuellement, modifier les dimensions de l'objet.

#### 8.1.2 - Ajouter une image dans la gallery

Afficher la fenêtre « Gallery ».

Clic droit sur le thème choisi, la boîte de dialogue « Propriétés de ... » s'affiche : Cliquer sur l'onglet **Fichiers**.

Choisir le type de fichier, puis cliquer sur le bouton « Recherche de Fichiers ... ».

Atteindre le dossier choisi, sélectionner le(s) fichier(s) à insérer.

Cliquer sur le bouton « *Ajouter* » Ou sur le bouton « *tout Ajouter* » si cela concerne tout le dossier.

(Dés)activer l'Aperçu.

| néral Fichiers                   |                                           |                                   |      |                       |
|----------------------------------|-------------------------------------------|-----------------------------------|------|-----------------------|
| ype de fichier                   | PNG - Portable Ne                         | twork Graphic (*.pn               | a) 🗸 | Recherche de fichiers |
| :\K10\ybdm\DOC<br>:\K10\ybdm\DO. | ocumentation\CAF\c<br>\barre outils forma | los\MIMOOO3.pn<br>itage_texte.png | g    | Ajouter               |
|                                  |                                           |                                   |      | Tout ajouter          |
|                                  |                                           |                                   |      |                       |
|                                  |                                           |                                   |      |                       |

Vous pouvez aussi cliquer sur un objet du document actif, maintenir le bouton de la souris enfoncé et faire glisser l'objet vers la fenêtre de la **Gallery**.

#### 8.1.3 - Supprimer une image de la gallery

Afficher la fenêtre « Gallery ».

Sélectionner un thème.

Clic droit Supprimer sur l'image de la partie droite du thème.

OU

Sélectionner l'image.

Appuyer sur la touche **SUPPR** et confirmer la suppression de l'objet.

#### 8.1.4 - Supprimer un thème de la gallery

## J.

Afficher la fenêtre « Gallery ».

Dans la liste des thèmes choisir le thème à supprimer.

Clic droit Supprimer sur le thème sélectionné.

OU

Sélectionner le thème.

Appuyer sur la touche **Suppr** et confirmer la suppression du thème.

#### 8.1.5 - Modifier l'habillage de l'image

Sélectionner l'image.

Afficher la barre d'outils Image.

Utiliser les outils de la barre d'outils Image.

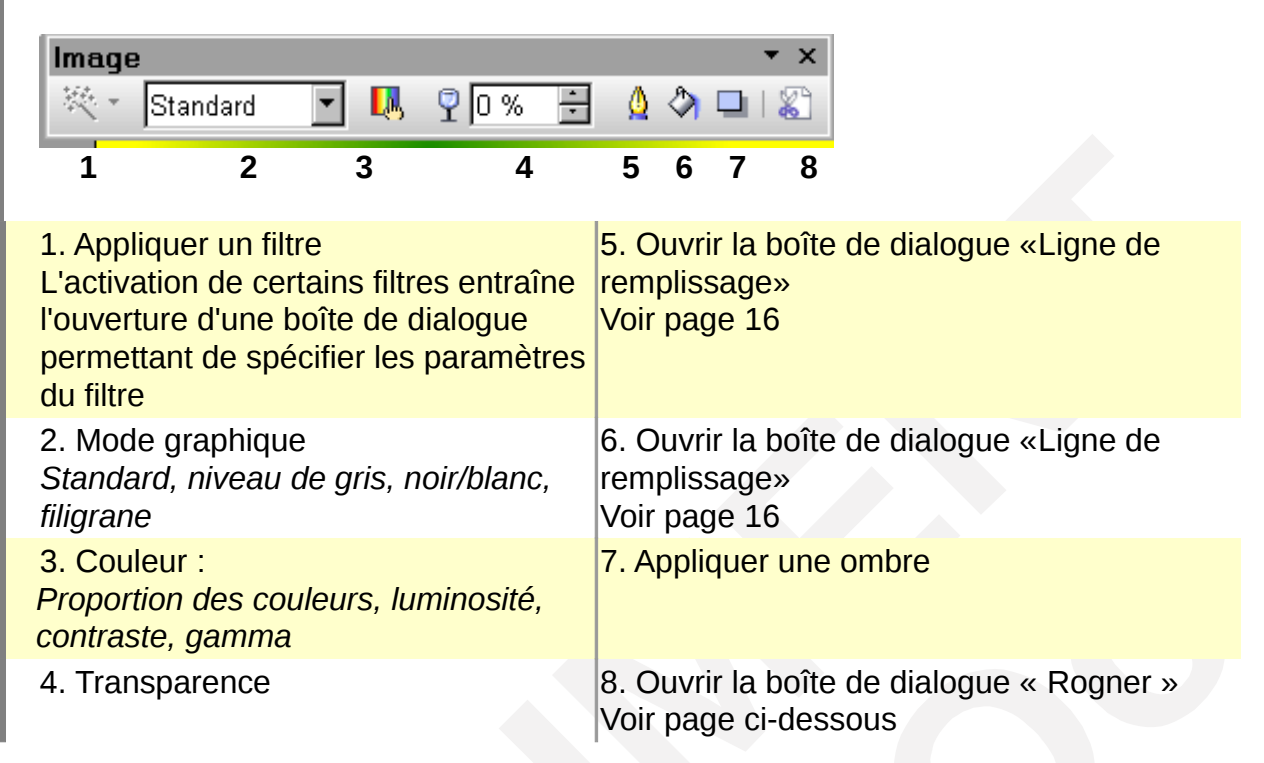

#### Rogner une image

Il s'agit de couper un ou plusieurs côtés de l'image.

Sélectionner l'image.

clic droit sur

#### OU

Clic droit « rogner l'image ».

#### OU

Format Rogner l'image de la barre des menus.

10,59cm 😂

Hauteur

Appliquer les paramètres.

| ogner                       |                        |           |                 |        |                                                                                                    |
|-----------------------------|------------------------|-----------|-----------------|--------|----------------------------------------------------------------------------------------------------|
| Rogner                      |                        |           |                 |        |                                                                                                    |
| <ul> <li>Conserv</li> </ul> | ver l'é <u>c</u> helle |           |                 |        |                                                                                                    |
| O Conserv                   | ver la taille d        | le l'imag | ge              |        |                                                                                                    |
| À gauche                    | 1,32cm                 | \$        | En <u>h</u> aut | 2,64cm | \$                                                                                                    |
| À <u>d</u> roite            | 1,32cm                 | \$        | En <u>b</u> as  | 0,00cm | \$<br>100 million (100 million (100 m |
| Échelle                     |                        |           |                 |        | <br>1 (1) (1) (1) (1) (1) (1) (1) (1) (1) (1                                                                                                    |
| Largeur                     | 100%                   | \$        |                 |        |                                                                                                    |
| Hauteur                     | 100%                   | \$        |                 |        |                                                                                                    |

Option « Conserver l'échelle »: garder les proportions d'origine.

Option « Conserver la taille de l'image »: garder la taille de l'image d'origine.

Taille d'<u>o</u>rigine

#### 8.2 - Les objets dessin

#### 8.2.1 - Dessin d'une forme

Utiliser les barres d'outils « Dessin » et « Objets 3D » ( voir pages 17 et 19).

Cliquer sur la forme choisie de la barre d'outils dessin.

 $\Rightarrow$ Le pointeur se transforme en croix.

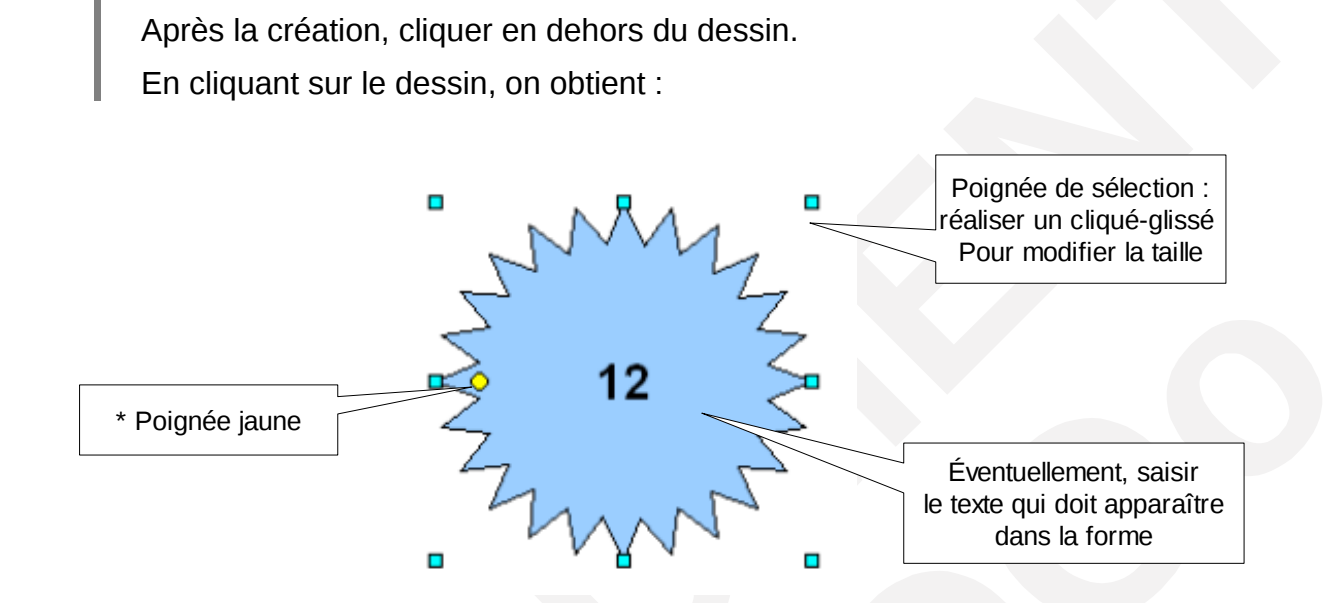

Cliquer dans la diapositive, maintenir et glisser pour tracer la forme géométrique.

\* Certaines formes présentent une poignée jaune. Le pointeur de la souris prend la forme d'une main. Un cliquer-glisser de cette poignée modifie l'allure générale de la forme.

#### Ajout d'un texte dans une forme

## 0

Double-cliquer dans la forme.

Effectuer les modifications.

Valider en appuyant sur la touche *ECHAP* Ou en cliquant en dehors de la zone.

Adapter si besoin est, la dimension de l'objet grâce aux poignées de l'objet.

#### 8.2.2 - Formater les objets dessin

#### Le contour d'un objet, les propriétés des lignes

Sélectionner l'objet.

⇒FORMAT, *Ligne…de la barre des menus.* 

La boîte de dialogue « Ligne » s'affiche.

Ou cliquer sur l'icône de la barre d'outils ligne de remplissage.

Sélectionner les options souhaitées.

| igne | Styles de ligne   | Extrémités de ligne |                                                                                                    |
|------|-------------------|---------------------|----------------------------------------------------------------------------------------------------|
|      | riétés des lignes |                     | Extrémités de ligne<br>Style<br>Carré  Double fièc  Largeur<br>0,45cm  O,45cm  Centre<br>Style Centre<br>Style d'angle<br>Style |
|      | -                 |                     |                                                                                                    |

#### Onglet « Ligne » :

Gérer les propriétés des lignes : style, couleur, largeur, éventuellement transparence.

Gérer les extrémités de ligne : style, largeur, style d'angle.

L'option « Centré » permet de centrer la pointe de la flèche sur l'extrémité de la ligne.

L'option « Synchroniser... » permet d'actualiser automatiquement les paramètres des deux pointes si une modification est effectuée sur une pointe.

#### Onglet « Styles de ligne » :

Créer, modifier ou supprimer un style de ligne.

#### Onglet « Extrémités de ligne » :

Créer, modifier ou supprimer un style de flèche.

| J | $\mathbf{\Theta}$                                                                                                    |  |  |  |  |  |
|---|----------------------------------------------------------------------------------------------------|--|--|--|--|--|
|   | Sélectionner l'objet.                                                                                                    |  |  |  |  |  |
|   | FORMAT, <i>Remplissage</i> de la barre des menus.                                                                            |  |  |  |  |  |
|   | ⇒La boîte de dialogue « Remplissage » s'affiche.                                                                             |  |  |  |  |  |
|   | OU<br>Cliquer sur l'icône cuert de la barre d'outils ligne de remplissage.                                                   |  |  |  |  |  |
|   | Sélectionner le type de remplissage, éventuellement ajouter des effets d'ombre de transparence.                              |  |  |  |  |  |
|   | Cliquer sur « OK ».                                                                                                    |  |  |  |  |  |
|   | Remplissage       Ombre       Transparence       Couleurs       Dégradé         Remplissage       Couleur             Augung |  |  |  |  |  |
|   | Couleur       Dégradé       Hachures       Bitmap       Magenta       Marron                                                 |  |  |  |  |  |
|   |                                                                                                    |  |  |  |  |  |

#### OU

AFFICHAGE, Barre d'outils, Barre de couleurs pour appliquer une couleur avec la palette de couleurs

Sélectionner l'objet, cliquer sur une couleur de la palette.

Modifier la couleur de fond de l'objet sélectionné.

Cliquer sur une couleur.

Modifier la couleur de trait de l'objet sélectionné.

Cliquer avec le bouton droit de la souris sur une couleur.

#### Modifier la couleur du texte d'un objet sélectionné.

Double-cliquer sur l'objet texte, sélectionner le texte, puis cliquer sur une couleur.

## 9 - LES STYLES DE FORMATAGE

Un style définit un ensemble d'attributs de mise en forme. Il est identifié par un nom unique.

Il suffit d'appliquer un style à un élément, pour lui appliquer tous les attributs de mise en forme définis dans le style.

#### 9.1 - Les différents styles

| Styles d'image         | Mettre en valeur les objets graphiques de la présentation, y<br>compris des objets graphiques contenant du texte.<br>Il est possible d'en créer de nouveaux.                                                                                                    |
|------------------------|----------------------------------------------------------------------------------------------------|
| Styles de présentation | Utilisés pour les mises en pages automatiques.<br>Mettre en forme les paragraphes des éléments de type Titre et<br>Sous-Titre (mise en page spécifique avec zone de texte Titre<br>et sous-titre).<br>Mettre en forme les paragraphes des éléments de type <b>Plan</b><br>(mise en forme spécifique mode Masque des diapos, pour les<br>niveaux du plan).<br>Il n'est pas possible d'en créer de nouveaux. |

#### 9.1.1 - La fenêtre des styles

FORMAT, Styles et formatage de la barre des menus.

OU

Raccourci clavier touche F11.

La zone supérieure de la fenêtre affiche les différentes catégories de styles Impress.

| Styles et formatage                           |                           | X             |
|-----------------------------------------------|---------------------------|---------------|
|                                               | Ø 🗄                       |               |
| 1 2                                           | 34                        | 5             |
| 1. Affiche dans le v<br>liste des styles d'ir | volet inféri<br>nages     | eur la        |
| 2. Affiche dans le v<br>liste des styles de   | /olet inféri<br>présentat | eur la<br>ion |
| 3. « Mode tout rem<br>style sélectionné       | nplir » : ap              | pliqu         |

La liste figurant dans la zone inférieure de la fenêtre, permet de sélectionner les groupes de styles à afficher. En particulier, « Tous les styles », « Les styles utilisés », « Les styles personnalisés ».

#### 9.2 - Gestion du style

#### 9.2.1 - Appliquer un style

Sélectionner l'élément sur lequel le style doit être appliqué.

FORMAT, Styles et formatage.

Dans la zone supérieure de la fenêtre, sélectionner la catégorie.

Double-cliquer sur le nom du style.

⇒Le nom du style est grisé.

Instantanément, la mise en forme est automatisée dans le style du masque.

#### 9.2.2 - Créer un style

Cette fonction s'applique uniquement aux styles d'image.

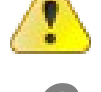

Mettre en forme l'objet souhaité.

Sélectionner cet objet.

FORMAT, Styles et formatage de la barre des menus.

Dans la zone supérieure de la fenêtre « Styles et formatage », sélectionner la catégorie Style d'images.

Cliquer sur le bouton .Nouveau style à partir de la sélection.

Saisir un nom.

Cliquer sur « OK ».

Le nouveau style se classera dans la liste de la catégorie Style d'images.

#### 9.2.3 - Modifier un style

Effectuer les améliorations de mise en forme sur l'objet concerné.

Sélectionner cet objet.

FORMAT, Styles et formatage de la barre des menus.

Dans la zone supérieure de la fenêtre « Styles et formatage », sélectionner la catégorie.

⇒Le nom du style de l'objet est sélectionné par défaut.

Cliquer sur le bouton Actualiser le style

Les éléments préalablement formatés avec ce style sont automatiquement modifiés.

#### 9.2.4 - Supprimer un style personnel

Cette fonction s'applique uniquement aux styles d'image.

FORMAT, Styles et formatage de la barre des menus.

Dans la zone supérieure de la fenêtre, sélectionner la catégorie Style d'images.

Cliquer avec le bouton droit de la souris sur le style personnel concerné.

Choisir l'option Supprimer.

Confirmer la suppression, en cliquant sur « OUI ».

#### 9.2.5 - Formatage par défaut

Permet l'annulation de tous les formatages <u>non réalisés à l'aide des styles, et applique le</u> <u>style du masque des diapos</u>.

Ouvrir le mode Plan de la diapo.

Sélectionner tout (raccourci clavier touches Ctrl+A) ou partie du texte.

FORMAT, Formatage par défaut de la barre des menus.

## **10 - INSERTION D'OBJETS SPÉCIFIQUES**

#### **10.1 - L'objet Fontwork**

Il s'agit d'appliquer à du texte des effets typographiques particuliers.

#### 10.1.1 - Insertion d'un effet Fontwork

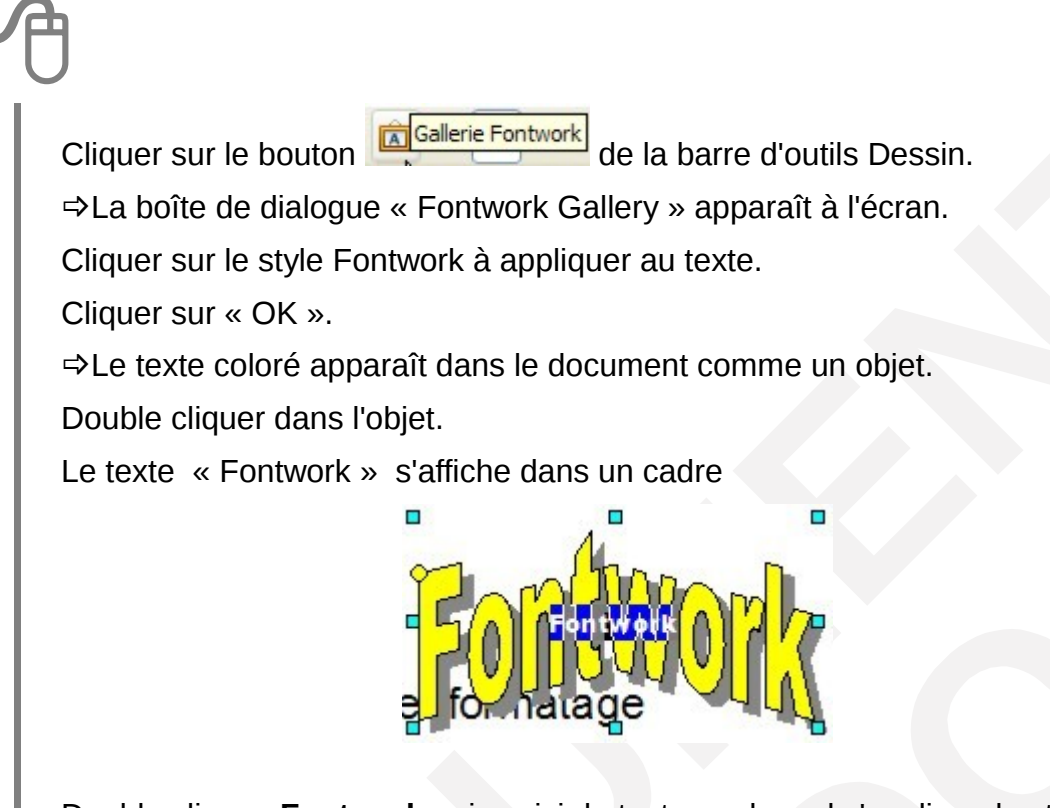

Double clic sur **Fontwork** puis saisir le texte sur lequel s'applique le style.

Valider en appuyant sur la touche ECHAP.

Ajuster éventuellement la taille de l'objet (voir page 31).

#### 10.1.2 - Modifier l'objet Fontwork

Sélectionner l'objet Fontwork.

La barre d'outils « Fontwork » apparaît à l'écran.

Utiliser la barre d'outils pour réaliser les modifications.

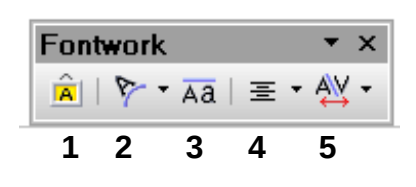

| 1. Ouvre la boîte de dialogue Fontwork Gallery | 4. Modifie l'alignement du contenu              |
|------------------------------------------------|-------------------------------------------------|
| 2. Accès aux formes Fontwork                   | 5. Modifie l'espacement entre les<br>caractères |
| 3 Affecte la même hauteur aux caractères       |                                                 |

Il est possible d'appliquer également certaines mises en forme particulières selon les formes.

Exemple : FORMAT, ligne / Remplissage ou Paramètres 3D.

#### 10.2 - Insérer /modifier un tableau

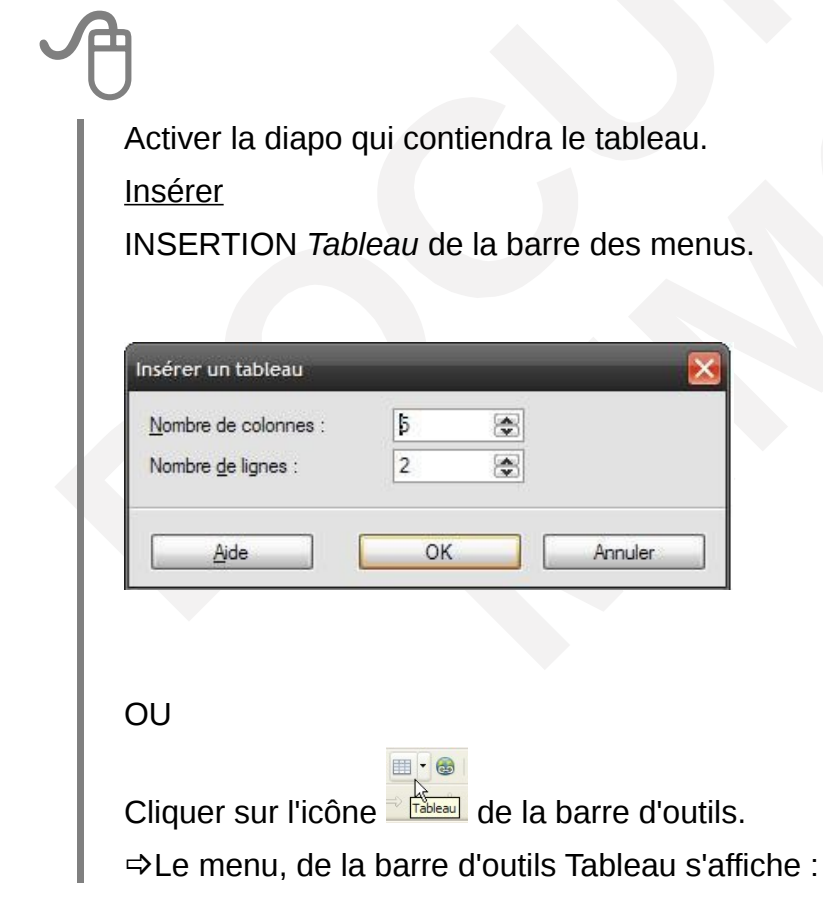
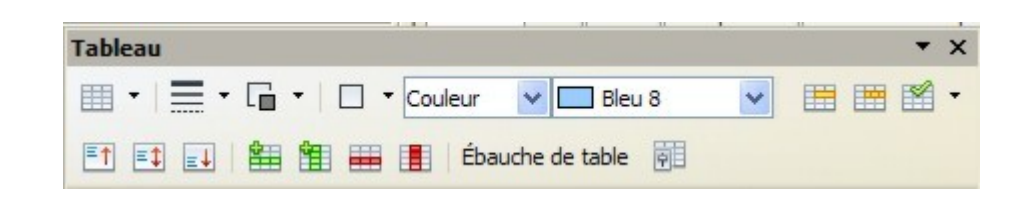

Une fois le tableau terminé, cliquer hors du tableau.

**Modifier** 

Double-cliquer sur le tableau.

⇒Le menu, de la barre d'outils Tableau s'affiche.

Une fois le tableau modifié, cliquer hors du tableau.

## **10.3** - Un objet d'une autre application (OLE)

Les objets OLE (Object Linking and Embedding, liaison et incorporation d'objets) peuvent être liés à un document cible ou y être incorporés. Lorsque vous incorporez un objet, une copie de l'objet ainsi que les détails du programme source sont insérés dans le document cible. Pour éditer l'objet incorporé, il vous suffit de double-cliquer dessus pour activer le programme source.

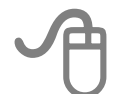

INSERTION, Objet OLE...de la barre des menus.

⇒La boîte de dialogue « Insérer un objet OLE » s'affiche :

· Créer un nouvel objet : choisir le type d'objet.

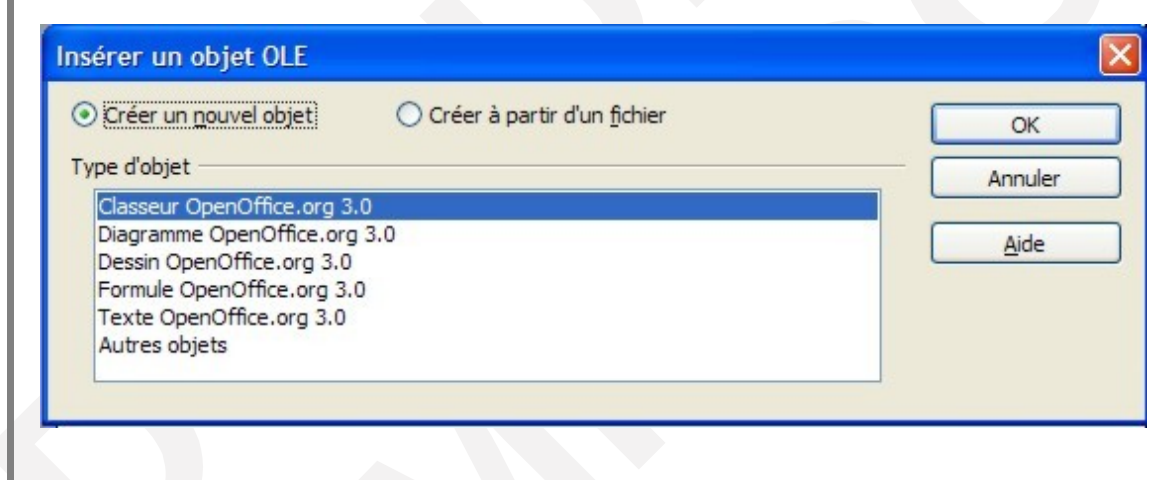

• Créer à partir d'un fichier.

| Créer un <u>n</u> ouvel objet | Créer à partir d'un fichier |            | ОК      |
|-------------------------------|-----------------------------|------------|---------|
| chier                         |                             |            | Annuler |
| Lier au fichier               |                             | Rechercher | Aide    |
|                               |                             |            |         |

Cliquer sur le bouton « RECHERCHER », Sélectionner le fichier concerné.

Éventuellement activer l'option « Lier au fichier » pour établir une liaison entre la présentation Impress et le fichier.

Dans ce cas, toute modification du fichier dans son application sera répercutée dans la présentation Impress <u>et réciproquement</u>.

Cliquer sur « OK ».

### **10.4 - Le graphique (ou diagramme)**

Le diagramme permet de représenter graphiquement les données d'un tableau. Il intègre dynamiquement la modification des données sources du tableau.

#### 10.4.1 - Insérer

# A

Activer la diapo qui contiendra le tableau.

INSERTION, Diagramme.

OU

Double-cliquer sur l'élément réservé d'une mise en page « Titre, Diagramme » du volet **Tâches**.

⇒Un graphique apparaît, représentant des données fictives, ainsi que le menu et la barre d'outils d'OpenOffice.org Formatage du Diagramme.

| 1. Type de diagramme                      | 4. Afficher / masquer la légende |
|-------------------------------------------|----------------------------------|
| 2. Table de données du diagramme          | 5. Échelle de texte              |
| 3. Afficher/masquer la grille horizontale | 6. Réorganiser le diagramme      |
| Dour plue de repeciencemente our le con   |                                  |

Pour plus de renseignements sur la conception d'un diagramme OpenOffice.org, se référer au manuel **Calc, les bases,** chapitre **les diagrammes.** 

Saisir les données à représenter (voir chapitre suivant).

Pour retrouver Impress, cliquer en dehors de l'objet réservé Diagramme.

### 10.4.2 - Saisir/modifier les données du graphique

Cliquer sur Diagramme de la barre d'outils formatage du diagramme.

Puis faire un clic droit sur le diagramme.

Choisir le type de diagramme.

Afficher la table de données :

|   | Catégories | Valeurs Y | Valeurs Y | Valeurs Y |
|---|------------|-----------|-----------|-----------|
| 1 | Ligne 1    | 9,1       | 3,2       | 4,54      |
| 2 | Ligne 2    | 2,4       | 8,8       | 9,65      |
| 3 | Ligne 3    | 3,1       | 1,5       | 3,7       |
| 4 | Ligne 4    | 4,3       | 9,02      | 6,2       |

Cliquer dans la cellule à modifier, saisir la donnée de remplacement.

Pour se déplacer dans les cellules, utiliser la touche

Quitter le tableau de données avec le bouton de la fenêtre « TABLE DE DONNÉES ». Gérer le tableau de données avec la barre d'outils de la fenêtre « Table de données ».

- Insérer une ligne
   Insérer des séries
- 3. Supprimer une ligne

- Supprimer des séries
   Déplacer les séries vers la droite
- 6. Déplacer la ligne vers le bas

| Table | de données | <b>\$</b>                                                                                                    |           |           |
|-------|------------|----------------------------------------------------------------------------------------------------|-----------|-----------|
|       |            | <b></b>                                                                                                    |           |           |
|       |            | and the second second s |           |           |
|       |            |                                                                                                    | 1 1       |           |
|       |            | 1 colonne                                                                                                    | 2 colonne | 3 colonne |
|       | Catégories | Valeurs Y                                                                                                    | Valeurs Y | Valeurs Y |
| 1     | essai      | 9,1                                                                                                    | 3,2       | 4,54      |
| 2     | Ligne 2    | 2,4                                                                                                    | 8,8       | 9,65      |
| 3     | Ligne 3    | 3,1                                                                                                    | 1,5       | 3,7       |
|       | Ligne 4    | 4.3                                                                                                    | 9.02      | 62        |

## 11 - LE DIAPORAMA

À partir d'une présentation, il est possible d'afficher un diaporama sur l'ordinateur. Dans ce cas, les diapositives occupent tout l'écran. Les outils, les menus et autres éléments sont cachés. L'ordinateur devient, en guelque sorte un projecteur.

#### Méthode de préparation du diaporama :

- > Appliquer les effets de transitions sur les diapositives.
- > Appliquer les effets d'animation sur les éléments des diapositives.
- Éventuellement, paramétrer le diaporama.
- Lancer le diaporama.

## 11.1 - L'effet de transition des diapositives

Cette fonction permet d'appliquer un effet spécial pour présenter les diapositives.

Activer le Mode de travail « Trieuse de diapositives ». Transition Sélectionner une ou plusieurs diapositives. Appliquer aux diapos sélectio... Volet Tâches, décliner la fenêtre « Transition ». Recouvrir à partir de la droite en 👗 Recouvrir à partir de la droite en Ce choix est aussi accessible par un clic-droit sur une Recouvrir à partir de la gauche e Recouvrir à partir de la gauche e des diapositives sélectionnées. Dissoudre Ce choix ouvre le volet taches dans le groupe Transition aléatoir Bandes horizontales Transition. Bandes verticales Fondu léger < Rubrique « Appliquer aux diapos... » : sélectionner un Modifier la transition effet. Vitesse Moyen Son <Aucun son> Rubrique « Modifier la transition » : choisir la vitesse de l'effet, éventuellement un son. En boucle jusqu'au son : Passer à la diapo suivante Au clic Rubrique « Passer à la diapo suivante » : Automatiquement après En cas de défilement manuel du diaporama: activer 1sec. l'option Au clic. En cas de défilement continu: activer l'option Appliquer à toutes les diapos Automatiquement après, puis préciser la durée de Lire Diaporama présentation de la diapo. Aperçu automatique Bouton Appliquer à toutes les diapos : s'il n'y a pas de sélection préalable, applique l'effet à toutes les diapos. Bouton « LIRE »: en mode Normal, présente la diapositive active en mode diaporama Bouton « DIAPORAMA »: en mode Normal, lance la présentation en mode diaporama Option « Aperçu automatique »: en mode Normal, un aperçu de l'effet de transition est affiché immédiatement

Valider les options en cliquant à l'extérieur de la fenêtre « Transition »

Lorsqu'une diapo est associée à un effet de transition, l'icône s'affiche près de la

>

## 11.2 - L'effet d'animation sur les éléments de la diapositive

Cette fonction permet d'ajouter un effet visuel sur les objets et les textes <u>dans</u> la diapositive.

#### 11.2.1 - Appliquer un effet d'animation

| A                                                                                                    |                                                    |        |
|----------------------------------------------------------------------------------------------------|----------------------------------------------------|--------|
|                                                                                                    | Modifier l'effet                                   |        |
| Activer le Mode Normal.                                                                                                    | Ajouter                                            |        |
| Sélectionner l'élément dans la diapositive.                                                                                           | Supp <u>r</u> imer                                 |        |
| Volet Tâches, décliner la fenêtre « Animation personnalisée ».                                                                        | Effet Cercle                                       |        |
| Rubrique « <i>Modifier l'effet</i> »: cliquer sur le bouton « Ajouter », la boîte de dialogue « Animation personnalisée » s'affiche : | Après le précédent<br>Orientation<br>À l'extérieur |        |
| • Sélectionner un effet dans la liste, ainsi que sa vitesse.                                                                          | Vit <u>e</u> sse<br>Moyen                          |        |
| Cliquer sur « OK ».                                                                                                    | 🕗 🔶 Bitmap 1                                       |        |
| Le nom de l'effet s'affiche ( ici : Effet Cercle ).                                                                                   |                                                    |        |
| Rubrique « <i>Nom de l'effet…</i> » :                                                                                                 | Modifier l'ordre : 🚹 📕                             |        |
| • Zone « Démarrer »: choisir un déclenchement manuel ou automatique.                                                                  | Lire Diaporama                                     |        |
| Sélectionner la vitesse.                                                                                                    | Aper <u>çu</u> automatique                         |        |
| ⇒Le nom et les caractéristiques de l'effet (symbol<br>effets.                                                                         | les) apparaissent dans la list                     | te des |
| Il est possible de modifier l'ordre d'apparition des c                                                                                | objets.                                            |        |

#### 11.2.2 - Spécificités de l'effet d'animation

#### Choisir l'effet dans la boîte de dialogue « Animation personnalisée » : Volet Tâches, fenêtre « Animation personnalisée », « Modifier l'effet », « Ajouter ».

Boîte de dialogue « Animation personnalisée ».
Animation personnalisée
Entrée Accentuation Quitter Trajectoires

| ffet (symboles) apparaissent dans                                                |    |
|----------------------------------------------------------------------------------|----|
| arition des objets.                                                              |    |
| nation                                                                           |    |
| <b>e « Animation personnalisée » :</b><br>nalisée », « Modifier l'effet », « Ajc | )L |

Onglet « Entrée »: l'objet est inséré avec l'effet d'animation.

Onglet « Accentuation »: l'objet présente l'animation après son apparition.

**Onglet « Quitter »**: l'objet disparaît avec l'effet d'animation.

Onglet « Trajectoires »: l'objet décrit une trajectoire dans la diapositive.

#### Ż Déclencher l'effet dans la zone « Démarrer » :

Volet Tâches, fenêtre « Animation personnalisée ».

Zone « Démarrer » :

Option Au clic : activer manuellement des apparitions d'objets.

**Option** *Avec le précédent :* activer automatiquement l'animation et la démarrer immédiatement.

**Option Après** *le précédent :* activer automatiquement l'animation et la démarrer juste après la fin de l'animation précédente.

Apporter des options complémentaires liées au choix de l'effet :

• Éventuellement dans la Zone « Orientation », choisir l'option

| ~ |  |
|---|--|
|   |  |
|   |  |

• Bouton Options d'effet!: la fenêtre « Options d'effet » s'affiche :

#### Options d'effet

Effet Minutage

Onglet « Effet » : ajouter un son, des options après l'animation

Onglet « Minutage » : en cas d'automatisation, minuter l'effet d'animation

#### 11.2.3 - Animer du texte

Il s'agit d'attribuer une animation à un élément contenant du texte.

# A

Sélectionner la zone texte.

Appliquer un effet d'animation.

Double-cliquer sur le nom de l'effet dans la liste des effets

⇒La boîte de dialogue « Options d'effet » s'ouvre avec un onglet supplémentaire « Animation de texte ».

| et Minutage Anima            | tion de texte      |          |
|------------------------------|--------------------|----------|
| Frouper des textes           | Comme objet unique | <b>~</b> |
| Automatiguement ap           | rès 0,0sec.        | 4        |
| Animer <u>l</u> a forme atta | hée                |          |
| Dans l'ordre inverse         |                    |          |

• Décliner la liste « Grouper des textes ».

Comme objet unique : le texte est animé dans sa globalité.

*Tous les paragraphes simultanément* : chaque paragraphe de texte est animé en même temps.

*Par paragraphe de n niveau* : ( n=le nombre de niveaux de paragraphes ) Chaque niveau de paragraphe choisi est animé indépendamment des autres.

• Option « Animer la forme attachée » : à cocher pour que la forme et le texte s'animent.

### 11.2.4 - Associer une action à un objet

Il s'agit de déterminer le comportement d'un objet au clic. S'applique sur un élément (image, forme), ou une zone de texte.

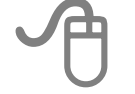

Sélectionner l'élément.

DIAPORAMA, Interaction.

⇒La boîte de dialogue « Interaction » s'ouvre :

Décliner la liste « Action par clic de souris », et sélectionner l'action :

- Aucune action
- Aller à la diapo précédente/suivante : activer la diapo précédente/suivante.
- Aller à la première/dernière diapo : activer la première/dernière diapo.
- Aller à la page ou l'objet : activer une diapo donnée ou un objet dans une diapo.
- *Aller au document*: : ouvrir et afficher le fichier sélectionné pendant le diaporama; pour un fichier Impress, il est possible d'indiquer le n° de page.
- Jouer un son: lire le fichier son.
- Exécuter l'action de l'objet : pour les objets OLE insérés.
- *Exécuter le programme* : démarrer le programme sélectionné pendant le diaporama.
- Exécuter la macro : exécuter la macro sélectionnée pendant le diaporama.
- Quitter la présentation.

Cliquer sur « OK ».

Exemple :

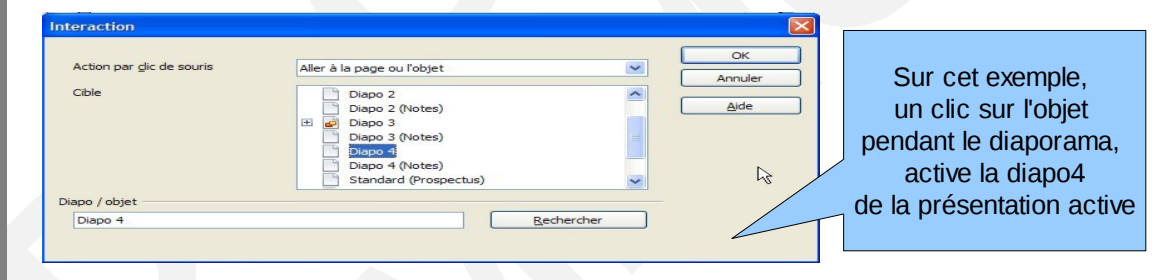

#### Modifier l'action.

Menu contextuel sur l'objet, Interaction.

Effectuer les modifications, cliquer sur « OK ».

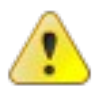

Une zone de texte = une action. Il ne peut pas y avoir plusieurs liens dans une même zone de texte.

## 11.3 - Le diaporama

Le diaporama est la projection à l'écran.

### 11.3.1 - Paramétrer

DIAPORAMA, Paramètres du diaporama.

⇒La boîte de dialogue «Diaporama» s'ouvre :

#### **Rubrique « Plage »:**

- Visualiser toutes les diapos, ou spécifier un nº de diapo de départ.
- Lancer un diaporama personnalisé (voir « Le diaporama personnalisé » page 83).

#### Rubrique « Type »:

• Option Auto : pour lancer un diaporama en continu, préciser le temps de pose entre la première et la dernière diapo.

#### **Rubrique « Options »:**

- *Pointeur de la souris visible* : affiche le pointeur de la souris pendant le diaporama.
- *Pointeur de la souris comme crayon* : transforme le pointeur de la souris en crayon pour dessiner sur les diapos pendant une présentation.

Ce qui est écrit avec le crayon n'est pas enregistré à l'issue du diaporama.

#### 11.3.2 - Masquer /Démasquer une diapositive

En fonction de la présentation (public, temps imparti) il sera parfois nécessaire de masquer certaines diapositives afin de ne pas les projeter lors du diaporama, mais de les avoir disponibles en cas de question.

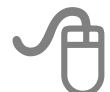

Activer le mode Trieuse de diapositives.

Sélectionner la (les) diapositive(s) concernée(s).

DIAPORAMA, Masquer la diapo de la barre des menus.

Le numéro de la diapositive est rayé.

Pour afficher une diapositive masquée, la sélectionner.

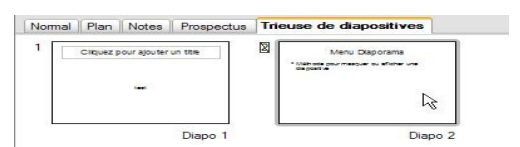

Choisir DIAPORAMA, Afficher la diapo.

#### Diaporama en continu

Paramétrer les diapositives.

Appliquer les effets de transitions et d'animations pour chaque diapositive.

Volet **Tâches**, décliner la fenêtre « Transition », rubrique « Passer à la diapo suivante ».

Compléter l'option « Automatiquement après ».

• Cliquer sur le bouton« Appliquer à toutes les diapositives ».

Paramétrer l'ensemble de la présentation.

DIAPORAMA, Paramètres du diaporama.

Rubrique « Type », activer l'option « Auto » et préciser le temps de pose entre la première et la dernière diapo.

## 11.3.3 - Lancer le diaporama

## DIAPORAMA, *Diaporama.* OU Activer la touche **F5**

## 11.3.4 - Faire défiler le diaporama

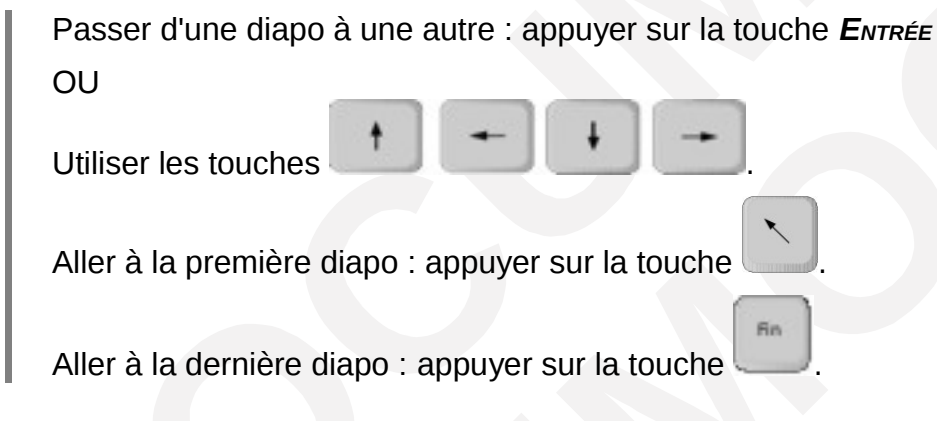

## 11.3.5 - Sortir du mode diaporama

Appuyer sur la touche ECHAP.

## 11.3.6 - Le diaporama personnalisé

Le diaporama personnalisé permet de créer au sein d'une présentation une ou plusieurs autres présentations. Celles-ci utilisent des diapositives de la présentation initiale. Il n'y a cependant qu'un seul fichier.

#### Créer un diaporama personnalisé

DIAPORAMA, Diaporama personnalisé.

⇒La boîte de dialogue « Diaporama personnalisé » s'affiche :

Cliquer sur « Nouveau ».

⇒La boîte de dialogue « Définir un diaporama personnalisé » s'affiche :

| Définir ur                               | n diaporama | personna    | ılisé                        | ×            |
|------------------------------------------|-------------|-------------|------------------------------|--------------|
| Nom                                      | Nouveau dia | aporama per | sonnalisé                    | ок           |
| Diapos exis                              | stantes     |             | Diapos <u>s</u> électionnées | Annuler      |
| Diapo 1<br>Diapo 2<br>Diapo 3<br>Diapo 4 |             |             | Diapo 2<br>Diapo 4           | <u>A</u> ide |

#### Saisir un nom.

Sélectionner les diapos dans la liste « Diapos existantes », les faire basculer dans la liste « Diapos sélectionnées».

Cliquer sur « OK » : le nouveau diaporama s'affiche dans la liste.

Cliquer sur « FERMER ».

DIAPORAMA, Paramètres du diaporama.

Rubrique «Plage», cocher « Diaporama personnalisé » et sélectionner le diaporama personnalisé dans la liste.

Cliquer sur « OK ».

Lancer le diaporama personnalisé.

Ensuite, rétablir l'option de défilement précédente (ex. : toutes les diapos).

OU

Lors de la création du diaporama personnalisé,

cocher « Utiliser le diaporama personnalisé »,

• puis cliquer sur le bouton LANCER .

# 12 - LE MODÈLE

OpenOffice.Org propose des fichiers prêts à être utilisés dans chacune de ses applications, notamment dans Impress. Ces fichiers sont appelés *Modèles de présentation* et portent l'extension *.otp*.

Un modèle de présentation peut contenir du texte, des images, des objets graphiques, et aussi des styles de formatage des arrière-plans, ....

Toute nouvelle présentation est basée sur un modèle, qui est un modèle par défaut de l'application active ( appelé *Standard* ).

Il est possible de créer directement un nouveau modèle de structure des futures présentations, ou de créer un modèle à partir d'une présentation déjà formatée.

### 12.1 - Créer un modèle

FICHIER, Nouveau, Présentation de la barre des menus.

OU

FICHIER, Ouvrir de la barre des menus, une présentation existante.

Élaborer la mise en page, l'arrière-plan, les textes prédéfinis, logo, etc. du modèle.

FICHIER, Modèles, Enregistrer.

Saisir le nom du modèle.

Dans la rubrique Catégories, sélectionner la catégorie voulue (par défaut: « Mes modèles »).

Cliquer sur « OK ».

| louveau modèle de document                                     |                                                                                |  |               |
|----------------------------------------------------------------|--------------------------------------------------------------------------------|--|---------------|
| Presentation_perso                                             |                                                                                |  | Annuler       |
| <u>C</u> atégories                                             | Modèles                                                                        |  | Aide          |
| Mes modèles<br>Arrière-plans de présentation                   | Affiche_vente_fr<br>Bon-cadeau                                                 |  | Éditer        |
| Correspondance commerciale<br>Correspondance et documents priv | calendannuel_norizontal_fr<br>calendannuel_Vertical_fr<br>Calendrier perpétuel |  | <u>G</u> érer |
| Divers                                                         | calendrier mensuel fr                                                          |  |               |

Fermer la présentation « Sans Nom » sans enregistrer.

#### 12.2 - Modifier un modèle personnel

#### FICHIER, Modèles, Editer ...

Sélectionner le dossier modèle personnel et le nom du modèle, cliquer sur *Ouvrir*. ⇒Le modèle s'affiche à l'écran et son nom apparaît sur la barre de titre d'Impress. Apporter les modifications.

Enregistrer.

OU

FICHIER, Modèles, Gérer.

• Cliquer droit sur le nom du modèle choisi, *Éditer* Ou Cliquer sur le bouton « **COMMANDES**», ÉDITER.

⇒Le modèle s'affiche à l'écran et son nom apparaît sur la barre de titre d'Impress.

Apporter les modifications.

Enregistrer.

## 12.3 - Créer une présentation basée sur un modèle

Il s'agit d'utiliser les modèles prédéfinis d'OpenOffice.org, ainsi que les modèles personnels.

# A

FICHIER, Nouveau, Modèles et documents de la barre des menus.

⇒La boîte de dialogue « Modèles et documents - Mes Modèles » s'affiche à l'écran. Dans le volet de gauche, sélectionner la catégorie « Modèles ». Dans la liste « Titre », double-Cliquer sur le nom du modèle.

OU

Cliquer sur « OUVRIR ».

Le nouveau document possède les styles et les textes prédéfinis dans le modèle choisi.

## 12.4 - Supprimer un modèle personnel

## FICHIER, Modèles, Gérer.

⇒La boîte de dialogue «Gestion des Modèles » s'affiche à l'écran.

Décliner la catégorie « Mes modèles ».

Sélectionner le nom du modèle.

Cliquer droit sur le nom, Supprimer.

OU

• Cliquer sur le bouton « COMMANDES», SUPPRIMER.

Confirmer la suppression.

Cliquer sur « FERMER ».

## 13 - QUELQUES CONSEILS ...

Le diaporama informatique ne doit être qu'un habillage car il n'est pas le discours mais son support. Son rôle est de mettre en avant le plan et les arguments, il ne doit contenir que les informations essentielles.

Pour que ce diaporama soit efficace, voici quelques conseils utiles ...

#### 13.1 - Être compréhensible

Chaque diapo ne doit présenter qu'une idée, mettre en avant les points clés liés à celle-ci. IL faut toujours utiliser des termes communs à tous, sinon il faut prévoir de s'accorder sur le vocabulaire utilisé et s'assurer de la compréhension des termes. Par exemple les sigles devront être détaillés car le public peut ne pas les connaître ou leur attribuer une signification différente.

#### 13.2 - Être concis

Les textes doivent être constitués de mots courts et de phrases brèves et rédigés en style télégraphique.

Une diapositive ne contiendra pas plus de 6 à 8 lignes de 6 à 8 mots.

#### **13.3** - Préférer les minuscules

Un texte en minuscule reste toujours plus lisible que le même texte en majuscule même si sa qualité a été dégradée (photocopies de photocopies des présentations par exemple).

De plus sur Internet il est convenu qu'écrire en majuscule équivaut à CRIER dans la vie quotidienne.

#### 13.4 - Supprimer les détails

Si vous choisissez de présenter des tableaux ou des graphiques il faut penser à la lisibilité et supprimer les détails inutiles contenus dans ces objets.

Il est souvent nécessaire de « refaire » un tableau ou un graphique simplifié pour la présentation et de distribuer si nécessaire le document complet aux personnes qui le demandent.

#### 13.5 - Rester imprimable

Il est souvent nécessaire de distribuer une copie des transparents à votre auditoire ou de prévoir par sécurité une impression de votre présentation sur transparents. On préférera donc faire quatre diapositives avec un schéma sur chaque plutôt qu'une seule contenant les quatre schémas apparaissant tour à tour.

#### 13.6 - Rester sobre

Il ne faut pas mélanger polices et couleurs. La mise en forme doit servir le discours et ne pas devenir un catalogue de toutes les couleurs existantes ou de toutes les polices présentes.

Les polices sans empattement sont plus faciles à lire lors d'une projection.

De même les animations, les transitions, la sonorisation doivent appuyer le discours et ne pas troubler le public. Il faut réserver leur usage aux moments clés de la présentation.

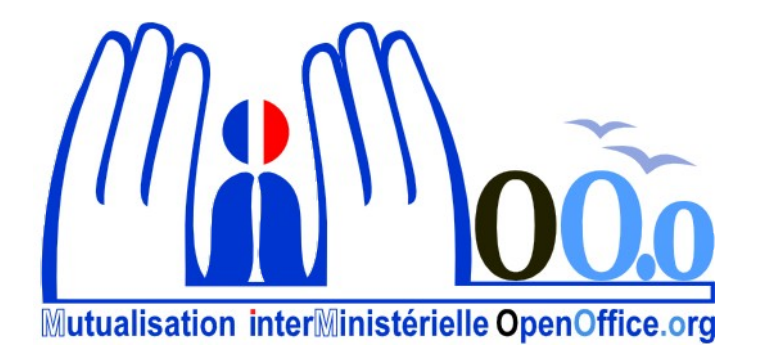